# دليل المستخدم نظام التسجيل الموحد

المقدمة العامة لدليل المستخدم

يهدف دليل المستخدم الى تعريف المستخدم بكيفية استعمال نظام التسجيل الموحد لانشاء حساباتهم كافراد / شركات، وذلك لتسهيل على المستخدمين الوصول الى ما هو مطلوب بسهولة تامة.

1

# أساسيات النظام

تحتوي هذه الفقرة على الجزئيات الأساسية للنظام والتي تشمل ما يلي:

- الدخول إلى النظام
- نسيت كلمة المرور
- الخروج من النظام
- انشاء حساب فرد جدید
  - أدارة شركات

### 1.1 تسجيل الدخول إلى النظام

يمكنك الدخول إلى النظام باستخدام الرابط الخاص بنظام التسجيل الموحد حيث ستظهر الشاشة التالية:

| Government of Alman                                                                                                    |                                                                                                    | كَائِرْ الْبَلْلَ بَيْرَةُ الْتَخْطَيْطُ<br>Municipality & Planning Department                   |
|----------------------------------------------------------------------------------------------------|----------------------------------------------------------------------------------------------------|--------------------------------------------------------------------------------------------------|
| دد i                                                                                                    | نظام التسجيل المو                                                                                                    | •                                                                                                |
| كم في بوابة التسجيل الالكتروني الموجد<br>المعاصر والمزدم فرض علينا عدد من الأشياء الكلية التي ينبغي علينا تذكرها<br>د الميلند والمناسبات السوية والأرفام السرية للجعزة الصراف اللايي، وأين أوففنا<br>لمجمع التجاري.<br>منه من خداف دارة البلدية والتخطيل الالكترونية، والتفاعل معها، عبر الموافن<br>فرة الذكية الأدرس، أو عبر الإنترنت، من خلال تعريف واحد فقط، مع غمان توفير<br>الأمن، بما في ذلك التحقق من الهوفي استخدام قارى البطافات الذكية لحماية<br>مر وأقيم أصواكم الخاصة، ألا وهن هويكم. | مرجباً بأ<br>بدانة البلدية والتخطيط - عجمان<br>بدعا من أعيا<br>السيارة قمي ا<br>مجموعة كير<br>الذكية والأجر<br>الحد أجها<br>واحدة من أو | تسجیل الدخول<br>بامکان استخدام حسابت المستخدم لأم، من الخدمات الإلكترونية الخاصة ب<br>antestuser |
| حول بوابة التسجيل الإلكترونى، أنشىء الحساب الإلكترونى الخاص بك، واحفظ<br>. أكثر أهمية.                                                                                                    | تعلم المزيد و<br>ذاكرتك تأمور<br>تمية                                                                                                   | تسجيل الدخول<br>الــــدخــــول ، بالهوية الرة                                                    |

الشكل 1. نظام التسجيل الموحد – الشاشة الرئيسة

تحتوي هذه الشاشة على عدة جزئيات سيتم الشرح عنها بالتفصيل في الفقرات اللاحقة من هذه الوثيقة. لتسجيل الدخول إلى النظام، ينبغي اتباع الخطوات التالية:

أدخل اسم المستخدم وكلمة المرور في الحقلين اسم المستخدم وكلمة المرور. لاحظ أن كلمة المرور عند إدخالها

تظهر مشفرة إلا أنه عند النقر على الأيقونة ( 警 ) فستظهر كلمة المرور بالأحرف/الأرقام.

2. انقر على زر تسجيل الدخول

في حال كانت البيانات صحيحة فسينتقل المستخدم إلى الشاشة الرئيسية للنظام. لاحظ أنه سيتعذر دخول المستخدم في الحالات التالية:

- 1. إذا كان اسم المستخدم أو/وكلمة المرور غير صحيح، فستظهر الرسالة التالية (اسم المستخدم أو كلمة المرور غير صحيح).
  - إذا كان تم إيقاف حساب المستخدم أو تعطيله

وكذلك يمكن الدخول من خلال حساب الهوية الرقمية

# **1.2 نسيت كلمة المرور**

في حال نسيت كلمة المرور، يمكنك استدراك الأمر من خلال هذه الجزئية وباتباع الخطوات التالية:

انقر على رابط نسيت كلمة المرور من الشاشة الرئيسية:

| Covernment of Alman                                                                                                    | Municipality & Planning Department                                                               |
|----------------------------------------------------------------------------------------------------|--------------------------------------------------------------------------------------------------|
| جيل الموحد 👔 🔞                                                                                                    | نظام التسد                                                                                       |
| فائدة التسجيل الموحد<br>بامكانه استخدام حساب المستخدم لأم، من الخدمات الإلكترونية<br>الخامة ببلدية عجمان                                                             | تستجيل الدخول<br>بامكانك استخدام حساب المستخدم لأي من الخدمات الإلكترونية<br>الخامة بيندية عجمان |
| بامكانك استخدام حساب المستخدم لأم، من الخدمات الإلكترونية<br>الخاصة ببلدية عجمان<br>بامكانك استخدام حساب المستخدم لأم، من الخدمات الإلكترونية<br>الخاصة ببلدية عجمان | استر المسلندين                                                                                   |
| and for here a                                                                                                    | كاما المور<br>تسجيل الدخول                                                                       |
| مستخدم جدید                                                                                                    | نسیت کلمهٔ المیورا<br>تسجیل الدخول من خلال حساب التواصل الإجتماعمی                               |

الشكل 2. رابط نسيت كلمة المرور

سيتم الانتقال إلى الشاشة التالية:

دليل المستخدم

| ■     | نظام التسجيل الموحد <b>i</b>                                                                                                    |
|-------|----------------------------------------------------------------------------------------------------|
|       | نسیت کلمۃ المرور !!                                                                                                    |
|       | الرجاء اذكال اليبانات التالية ليتم تاكيد حسابك ، سيتم أرسال كلمة المرور لمرة واحدة الى بريدك اللاكترونى او الهاتف المحمول ، سيتم طلب تغيير كلمة المرور عند تسجيل دخولك المرة القادمة<br>اسم المستخدم |
|       | البريد اللكتروس                                                                                                    |
|       | يقم المحمول                                                                                                    |
| 100   | استاه كلفة المصالحدية علم: : @ السيد الاكتمام، @ السال الم، يؤم المحمول.                                                                                                    |
|       |                                                                                                    |
| الغاء | ارسال                                                                                                    |

الشكل 3. نسيت كلمة المرور

أدخل الحقول المدرجة في الشاشة كما يوضح الجدول التالي:

| الحقل                                                                 | نوع الحقل | شروط الإدخال                                                                                                    |
|-----------------------------------------------------------------------|-----------|----------------------------------------------------------------------------------------------------|
| اسم المستخدم                                                          | إجباري    | هذا الحقل إجباري ولا يمكن إتمام العملية دون<br>إدخاله.                                                                                                    |
| البريد الإلكتروني                                                     | إجباري    | هذا الحقل إجباري ولا يمكن إتمام العملية دون<br>إدخاله.<br>يجب إدخال البريد الإلكتروني بالصيغة الصحيحة<br>حيث سيتظهر الرسالة التالية في حال تم إدخاله<br>بشكل خاطئ (صيغة البريد الالكتروني خاطئة) |
| رقم المحمول                                                           | إجباري    | هذا الحقل إجباري ولا يمكن إتمام العملية دون<br>إدخاله.                                                                                                    |
| استلام كلمة المرور الجديدة على:<br>البريد الإلكتروني أو الرقم المحمول | إجباري    | هذا الحقل إجباري ولا يمكن إتمام العملية دون<br>إدخاله.<br>يتيح هذا الحقل إمكانية اختيار استلام كلمة المرور<br>الجديدة عبر البريد الإلكتروني أو الرقم المحمول                                     |

4. انقر على زر إرسال لإتمام العملية أو إلغاء للتراجع عنها. في حال تم النقر على إرسال وكانت البيانات المدخلة غير صحيحة فستظهر الرسالة التالية (اسم المستخدم غير موجود، الرجاء التأكد من اسم المستخدم، ومعاودة المحاولة للحقا). أما في حال كانت البيانات صحيحة فستظهر الرسالة التالية في أعلى الصفحة (تم ارسال طلب تغيير كلمة الحقا). أما في حال كانت البيانات صحيحة فستظهر الرسالة التالية في أعلى الصفحة (تم ارسال طلب تغيير كلمة المرور، خلال دقائق سوف تصلك رسالة بالتعليمات الواجبة التالية في أعلى الصفحة (تم الرسال طلب تغيير كلمة المرور، خلال دقائق سوف تصلك رسالة بالتعليمات الواجبة اتباعها لدخول مجدداً لحسابك عبر هاتفك المحمول أو بريدك الالكتروني)

5. في حال تمت العملية بنجاح سيتم إرسال كلمة مرور جديدة إلى البريد الإلكتروني أو الرقم المحمول وفقا للوسيلة التي تم اختيارها.

عند تسجيل الدخول باستخدام كلمة المرور الجديدة سيطلب النظام تغيير كلمة المرور.

# 1.3 الخروج من النظام

يمكنك الخروج من النظام من خلال النقر على رابط تسجيل الخروج حيث ستظهر الشاشة الرئيسية لنظام التسجيل الموحد.

دليل المستخدم

# انشاء حساب جدید (فرد)

يمكنك إنشاء حساب جديد من خلال الخطوات التالية:

من شاشة التسجيل، انقر على علامة تبويب تسجيل حساب جديد:

| •                     | تسجيل الموحد                                                                                                    | فظام ال                                                                                                    |
|-----------------------|----------------------------------------------------------------------------------------------------|----------------------------------------------------------------------------------------------------|
| La<br>S               |                                                                                                    | تسجيل حساب جديد                                                                                                    |
| تسجيل حساب            | طلب من المستخدم إدخال المعلومات الشخصية كما هو مسجل في وليقة الجوار أو بطاقة الهوية.<br>ية الذكية لتسجيل الحساب، وفي هذه الحالة سوف يتم تفعيل الحساب مباشرة | يُمكَّن هذا النوع من التسجيل من الوصول إلى الخدمات الإلكترونية المؤمنة. أثناء عملية التسجيل، سَ<br>من بعدها يتم تفعيل الحساب من قبل الدائرة بعد مراجعة البيانات. كما يمكن استخدام قارم،ء البطائ |
| לדת                   |                                                                                                    | البيانات الأساسية                                                                                                    |
| and the second second | كلمة المرور*                                                                                                    | اسم المستخدم*                                                                                                    |
| 1000                  | ۲                                                                                                    |                                                                                                    |
|                       | اسم العائلة* <sub>العربية</sub>                                                                                                    | الاسم الاول* السية                                                                                                    |
| -16                   | اسم العائلة <sup>م</sup> الرمنية                                                                                                    | الاسم الاول* «ربديه»                                                                                                    |
|                       |                                                                                                    |                                                                                                    |
|                       | رفم الهوية الزمارانية                                                                                                    | الجنسية*                                                                                                    |

الشكل 4. تسجيل حساب جديد

2. ستظهر الشاشة التالية:

دليل المستخدم

|     |            |           |                                                                               | 0                                                                                                    | A CONTRACTOR                                                                                                    |
|-----|------------|-----------|-------------------------------------------------------------------------------|----------------------------------------------------------------------------------------------------|----------------------------------------------------------------------------------------------------|
|     | 1          | هوية.     | طلب من المستخدم إدخال معلومات الشخصية كما هو مسجل في وثيقة الجواز أو بطاقة ال | يُمكَّن هذا النوع من التسجيل من الوصول إلى الخدمات الإلكترونية المؤمنة. أثناء عملية التسجيل، سيُد<br>محمد المحمد النوع من التسجيل من الوصول إلى الخدمات الإلكترونية المؤمنة. أثناء عملية التسجيل، سيُد |                                                                                                    |
|     | 1          |           | ه الدخية نستجيل الحساب، وفاي هذه الحالة سوفا ينم تفعيل الحساب مباسره          | من بعدها ينم تفعيل الحساب من قبل الدارة بعد مراجعه البيانات. حما يمحن استحدام قاران البطاها                                                                                                    |                                                                                                    |
|     | a          |           |                                                                               | البيانات الاساسية                                                                                                    | Contraction of the local division of the local division of the loc |
|     | пſĩơ       |           | كلمة المرور                                                                   | اسم المستخدم                                                                                                    | 1                                                                                                    |
|     |            | ۲         |                                                                               |                                                                                                    |                                                                                                    |
|     |            |           | اسم العائلة بالعربية                                                          | الاسم الاول بالعربية                                                                                                    |                                                                                                    |
|     | <b>R</b> = |           |                                                                               |                                                                                                    |                                                                                                    |
|     | Î.         |           | اسم العائلة بالإنجليزية E                                                     | الاسم الاول بالإنجليزية ٤                                                                                                    | Sec. 14                                                                                                    |
| 100 | بیل در     |           |                                                                               |                                                                                                    | Concession of                                                                                                    |
| -   | m) ć       |           | رقم الهوية                                                                    | الجنسية                                                                                                    | and the second second se                                                                                                    |
|     | זה         |           |                                                                               | الجنسية 🔻                                                                                                    | States and states and                                                                                                    |
|     |            |           | ázellána 🕅                                                                    | تاريخ انتهاء الهوية                                                                                                    | -                                                                                                    |
|     | 1000       |           | المعادرة مستوينا                                                              | <b>*</b>                                                                                                    |                                                                                                    |
|     |            |           | تاريخ انتهاء الجواز                                                           | رقم الجواز                                                                                                    |                                                                                                    |
|     |            | <b>**</b> |                                                                               |                                                                                                    |                                                                                                    |
|     |            |           | تاريخ الميلاد                                                                 | صورة الجواز صورة الجوار                                                                                                    | The second second                                                                                                    |
|     |            |           |                                                                               |                                                                                                    |                                                                                                    |
|     |            |           |                                                                               |                                                                                                    |                                                                                                    |

الشكل 5. حساب جديد

أدخل الحقول الموجودة في الشاشة كما يوضح الجدول التالي:

| لإدخال                                                                                                    | شروط ا | نوع الحقل                                                                                                    | الحقل       |
|----------------------------------------------------------------------------------------------------|--------|----------------------------------------------------------------------------------------------------|-------------|
| هذا الحقل إجباري ولا يمكن إتمام العملية دون<br>إدخاله.<br>يستوفي الشروط التالية:<br>عمكن استخدام البريد الالكتروني<br>يجب ألا تقل عن 8 خاتات<br>يجب أن يبدأ بحرف 2 ماحرف وأرقام<br>العلامات المسموحة | •      | المحمد المحمد المحمد المحمد المحمد المحمد المحمد المحمد المحمد المحمد المحمد المحمد المحمد المحمد المحمد المحمد<br>المحمد المحمد المحمد المحمد المحمد المحمد المحمد المحمد المحمد المحمد المحمد المحمد المحمد المحمد المحمد المحمد | ושה ונסשני  |
| ـــــــــــــــــــــــــــــــــــــ                                                                                                    | •      |                                                                                                    |             |
| هذا الحقل إجباري ولا يمكن إتمام العملية دون<br>إدخاله.                                                                                                    | •      | إجباري                                                                                                    | كلمة المرور |

دليل المستخدم

| أثناء قيام المستخدم بإدخال كلمة المرور<br>سيظهر مؤشر قوة كلمة المرور                                | • |         |                         |
|----------------------------------------------------------------------------------------------------|---|---------|-------------------------|
| سيحهر توغير عود عند المرور<br>يجب أن تستوفي كلمة المرور الشروط التالية:<br>• يحب ألا تقل عن 8 خاتات | • |         |                         |
| یجب آد تعن عن کا کاک<br>■ یجب أن تحتوي علی حرف واحدة علی<br>الأتار حرم 7 ۵                          |   |         |                         |
| الافن 2-, a-2<br>بجب أن تحتوي على رقم واحد على                                                      |   |         |                         |
| الاهل 0-9<br>• يجب أنِ تحتوي على 3 خانات غير مكررة                                                  |   |         |                         |
| على الأقل ABC<br>■ يجب ألا تستخدم كلمة مرور قديمة                                                   |   |         |                         |
| في حال تم إدخال كلمة مرور لا تستوفي                                                                 | • |         |                         |
| الشروط فستظهر الرسالة التالية (رمز المرور لا                                                        |   |         |                         |
| يستوفي الشروط)                                                                                      | • |         |                         |
| هذا الحقل إجباري ولا يمكن إتمام العملية دون<br>إدخاله. سيظهر في هذا الحقل الاسم المدخل              | • | إجباري  | الاسم الأول بالعربية    |
| عند إنشاء الحساب السريع إلا أنه سيكون قابلا<br>للتعديل.                                             |   |         |                         |
| عنيف الماتر أبريت الديال باللغة المرينة                                                             |   |         |                         |
| حيث ستظهر الرسالة التالية في حال لم يتم                                                             | • |         |                         |
| ذلك (يرجى الادخال باللغة العربية)<br>هذا الحقار اجباع، ولا يوكن اتوام العماية دون                   | • | ردبارما | اسم العائلة بالعربية    |
| إدخاله. سيظهر في هذا الحقلِ الاسم المدخل                                                            | • | إجباري  |                         |
| عند إنشاء الحساب السريع إلا انه سيكون قابلا<br>للتعديل.                                             |   |         |                         |
| ينبغي مراعاة أن يتم الإدخال باللغة العربية                                                          | • |         |                         |
| حيث سنظهر الرسالة الثالية في حال لم يتم<br>ذلك (يرجى الادخال باللغة العربية)                        |   |         |                         |
| هذا الحقل إجباري ولا يمكن إتمام العملية دون<br>الدخاله استظهر في هذا الحقل الاسم المدخل             | • | إجباري  | الاسم الأول بالإنجليزية |
| إدعاب. شيكتهر في هذا الحقل الأشم المدعل                                                             |   |         |                         |
| للتعديل.                                                                                            |   |         |                         |
| ينبغي مراعاة أن يتم الإدخال باللغة الإنجليزية                                                       | • |         |                         |
| حيب سنظهر الرسالة الثانية في حال لم يتم<br>ذلك (يرجى الادخال باللغة الإنجليزية)                     |   |         |                         |
| هذا الحقل إجباري ولا يمكن إتمام العملية دون<br>الدخاله سيظهر في هذا الحقل الاسم المدخل              | • | إجباري  | اسم العائلة بالإنجليزية |
| عند إنشاء الحساب السريع إلا أنه سيكون قابلا                                                         |   |         |                         |
| للتعديل.                                                                                            |   |         |                         |
| ينبغي مراعاة أن يتم الإدخال باللغة الإنجليزية                                                       | • |         |                         |
| حيب سنظهر الرسانة الثانية في حان تم يتم<br>ذلك (برجي الادخال باللغة الانجليزية)                     |   |         |                         |

دليل المستخدم

| الجنسية                | إجباري                                      | <ul> <li>هذا الحقل إجباري ولا يمكن إتمام العملية دون<br/>إدخاله.</li> </ul>                                                                                                    |
|------------------------|---------------------------------------------|----------------------------------------------------------------------------------------------------|
| رقم الهوية             | إجباري في حال<br>كانت الجنسية:<br>الإمارات  |                                                                                                    |
| تاريخ انتهاء الهوية    | إجباري في حال<br>كانت الجنسية:<br>الإمارات  | <ul> <li>يجب إدخال هوية غير منتهية حيث ستظهر<br/>الرسالة التالية في حال لم تكن كذلك (عذرا<br/>الهوية منتهية الصلاحية)</li> </ul>                                                                                                  |
| رقم <i>ج</i> واز السفر | إجباري في حال<br>لم تكن الجنسية<br>الإمارات |                                                                                                    |
| صورة الهوية            | إجباري في حال<br>كانت الجنسية:<br>الإمارات  |                                                                                                    |
| صورة جواز السفر        | إجباري في حال<br>لم تكن الجنسية<br>الإمارات |                                                                                                    |
| صورة الملف الشخصي      | إجباري                                      |                                                                                                    |
| البريد الإلكتروني      | إجباري                                      | <ul> <li>هذا الحقل إجباري ولا يمكن إتمام العملية دون<br/>إدخاله.</li> <li>يجب إدخال البريد الإلكتروني بالصيغة<br/>الصحيحة حيث سيتظهر الرسالة التالية في حال<br/>تم إدخاله بشكل خاطئ (صيغة البريد<br/>الالكتروني خاطئة)</li> </ul> |
| رقم المحمول            | إجباري                                      | هذا الحقل إجباري ولا يمكن إتمام العملية دون إدخاله.<br>يجب إدخال الرقم بالصيغة 00971xxxxxx حيث ستظهر<br>الرسالة التالية في حال لم يتم ذلك ( <mark>خطأ في الرقم</mark> ).                                                          |
| رقم الهاتف             | اختياري                                     |                                                                                                    |
| رقم الفاكس             |                                             |                                                                                                    |
| ص.ب                    | اختياري                                     |                                                                                                    |
| العنوان                | اختياري                                     |                                                                                                    |
| وسيلة الاتصال المفضلة  | إجباري                                      |                                                                                                    |
| اللغة المفضلة          | احباري                                      |                                                                                                    |

- 4. اختر المربع المجاور للعبارة: أوافق على الشروط والأحكام وسياسة الخصوصية. وهي خطوة إجبارية لإتمام التسجيل.
  - 5. انقر على زر تسجيل لإتمام العملية

\* ملاحظة: يمكنك التراجع عن التسجيل من خلال النقر على زر الغاء ولكن سيتم فقدان المعلومات المدخلة.

في هذه المرحلة تكون قد أنشأت حسابا جديدا إلا أنه سيكون بحالة "بانتظار التحقق". عند تسجيل الدخول باستخدام اسم المستخدم وكلمة المرور ستتمكن من الدخول إلى بعض الوحدات وليس جميعها.

#### 1.3.1 إدارة الشركات

يمكنك بعد تفعيل حسابك إدارة الشركات التابعة للحساب حيث ستتمكن من إضافة أو تعديل أو حذف الشركات. توضح الفقرات التالية هذه العمليات:

#### 1.3.1.1 إضافة شركات

يمكنك إضافة شركات إلى حسابك الفردي من خلال شاشة حسابي. لاحظ أنه يشترط أن يكون حسابك فعالا حتى تتمكن من إضافة شركات. في حال لم يظهر زر إضافة الشركات فينبغي للموظف المسؤول تغيير حالة الحساب من "بانتظار التحقق" إلى "فعال".

لإضافة شركة اتبع الخطوات التالية:

انقر على زر إضافة من شاشة حسابي:

| اللغة المفضلة للتواصل                                                | وسيلة الاتصال المفضلة             | العنوان |
|----------------------------------------------------------------------|-----------------------------------|---------|
| <ul> <li>العربية          <ul> <li>الانجليزية</li> </ul> </li> </ul> | البريد الالكتروني 🕥 رقم المحمول 💿 | العنوان |
|                                                                      |                                   |         |
|                                                                      |                                   | الجنس   |
|                                                                      |                                   | أنئى 🔻  |
|                                                                      |                                   |         |
| إضافة الغاء<br>س                                                     | جفظ                               |         |

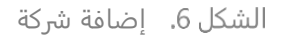

2. ستظهر الشاشة التالية:

دليل المستخدم

| سر دی ا       | سرتبط           |        |              |        |                     |                |             |               |           |
|---------------|-----------------|--------|--------------|--------|---------------------|----------------|-------------|---------------|-----------|
| يم المندوب    |                 |        | رقم الهويا   | ā      |                     |                |             |               | إضافة     |
| قم المحمول    |                 |        | البريد الالک | ترونى  |                     |                |             |               |           |
|               |                 |        |              |        |                     | بحث            | ، عن مندوب  | تفريغ         | الحقول    |
| الاسم التجارى | الاسم التجاري E | المالك | رقم الرخصة   | المصدر | تاريخ انتهاء الرخصة | انتهاء التوكيل | حالة الشركة | عدد المندوبين | الاجراءات |
|               |                 |        |              |        | لا يوجد نتائج       |                |             |               |           |

الشكل 7. الشركات المرتبطة

3. ستظهر في شاشة الشركات المرتبطة جميع الشركات التي قمت بإضافتها إلى حسابك سابقاً، إن وجدت. يمكنك من خلال هذه الشاشة البحث عن مندوب معين من خلال إدخال معايير البحث ثم النقر على زر بحث عن مندوب. لمندوب. لاستكمال خطوات البحث عن شركة، انقر على إضافة حيث ستظهر الشاشة التالية:

دليل المستخدم

| 3                            |                          |               |
|------------------------------|--------------------------|---------------|
| المصدر و                     | رقم الرخصة               |               |
| المصدر ۲                     |                          |               |
| ]                            | 📃 أقر أن رقم الرخصة صحيح |               |
| الاسم التجاري                | الاسم التجار <i>ي</i> E  |               |
|                              |                          |               |
| انتهاء التوكيل               | تاريخ انتهاء الرخصة      |               |
| ک موره التوکیل               | <b> </b>                 | 🎸 صورة الرخصة |
| المالك البريد الالكتروني     | رقم الهاتف               |               |
|                              |                          |               |
| 📃 ترغب بإضافة حسابات مندوبين |                          |               |
| النشاط التجاري               | رقم الفاكس               | ص.ب           |
| ٩                            |                          |               |
|                              | الموقع الالكتروني        | العنوان       |
|                              |                          |               |
|                              |                          |               |
|                              | 15.1.4                   |               |

الشكل 8. إضافة شركة

أدخل الحقول الموجودة في الشاشة كما يوضح الجدول التالي:

| شروط الإدخال                                                                                                    | نوع<br>الحقل | الحقل      |
|----------------------------------------------------------------------------------------------------|--------------|------------|
| <ul> <li>هذا الحقل إجباري ولا يمكن إتمام العملية دون إدخاله.</li> <li>هذا الحقل إجباري ولا يمكن إتمام العملية دون إدخاله.</li> <li>سيتم فلترة الحقول الظاهرة في الشاشة وفقا للخيار الذي يتم اختياره من هذه القائمة. ففي حال تم اختيار Toppartment of Economic من هذه القائمة. ففي حال تم اختيار Development (DED)</li> <li>رقم الرخصة         <ul> <li>رقم الرخصة</li> <li>رقم الرخصة</li> <li>رقم التوكيل</li> <li>رقم المالك</li> <li>رقم المالك</li> </ul> </li> <li>أما في حال تم اختيار آخر فستظهر جميع الحقول المدرجة أصلا</li> </ul> | إجباري       | المصدر     |
| <ul> <li>هذا الحقل إجباري ولا يمكن إتمام العملية دون إدخاله.</li> <li>بعد إدخال الرقم سيتم التحقق من الرقم والمصدر في نظام URP<br/>كما يلي:</li> <li>في حال كان الرقم مدخلا سابقا لنفس المصدر فستظهر الرسالة<br/>التالية:</li> </ul>                                                                                                    | إجباري       | رقم الرخصة |

| أنجاز عن قبول طلك، تو تسجل عن من المعلومات يرجى التواصل مع فري قارد اللية والتحقيق<br>قريق الدم القني في دازة اللية والتحقيق من الصلات التالية:<br><ul> <li>في حال لم يتم العكور على اليانات في نظام التسجيل الموحد<br/>فستم استرحاع بيانات الشركة من الحساب (البريد<br/>فستم استرحاع بيانات الشركة من الحساب (البريد<br/>فرعالي كان اليخمي محلية تمتلك حسابا فعالا<br/>على مرتبطة بحساب شركة من الحساب (البريد<br/>فرعالي كان اليخمي محلية المناحي والتي الشركة من الحساب (البريد<br/>فرعالي كان اليخمي محلية والمناحي والتي الشرحي عليانت الشركة<br/>فرعالي كان اليخمي محلية والماحي والتي الشرحي<br/>فرعان كانت اليخمي محلية والماحي المرحية<br/>الإلكتروني، منب، العنوان)<br/>الليكتروني، منب، العنوان<br/>المرحية التعالية.</li>             في حال كانت اليخمي محلية والمناحية<br/>في حال كانت اليخمي محلية والمناحية<br/>في حال كانت اليخمي محلية والمناحية<br/>في حال كانت اليخمي محلية التسجيل<br/>المرحية.<br/>العمارية وراز مناحية<br/>عليه والمناحة اليزمية<br/>العمارية وراز مناحية<br/>بيريحي مائة معلية ولكن لم يتم العثور<br/>بيريحي مائة معلية ولكن لم يتم العثور<br/>بيريحي التعقي<br/>بيريحي مائة منعين وراز مناح<br/>بيريحي مائة منعين زر خطال.<br/>بيريحي مائة العربية حيث سنظهر الرسالة التالية<br/>العربي<br/>بيريحي التعقي إلكن (رحيا اللغاة العربية حيث سنظهر الرسالة التالية<br/>العربي<br/>بيريحي التعول إليريان الحالي هذي إليري<br/>بيريحي الدخل اللغاة العربية حيث سنظهر الرسالة التالية<br/>العربي<br/>بيريحي الدخل العمار لدون إدحال.<br/>بيري مازما العملية دون إدحال.<br/>بيري يكن الزادي الحالي عيث<br/>بيريحي الدخل العربي زيري الدخل بلغة الإرجليزية<br/>بيرين الحالي يقد الرحي الحالي الحيا إلي عيث<br/>بيري من مانا العن الزدل الحلي وي<br/>بيرين الحال العربي زير الحالي عيث<br/>بيري الع</ul>                                                                                                    |                                                                                                    |   |                 |                               |
|----------------------------------------------------------------------------------------------------|----------------------------------------------------------------------------------------------------|---|-----------------|-------------------------------|
| <ul> <li>في حال لم يتم العرض على البيانات في نظام التسجيل الموحد في تظام التسجيل الموحد في منتج البحث في النظام القديم والتحقق من الحالات الثالية:         <ul> <li>في حال تم تسجيل الرقم لشركة عطية تمتلك حسابا فعالا في الككروني, رقم الهاكس, الموقع الإلكتروني, مص, العنوان)</li> <li>الإلكتروني, رقم الهاكس, الموقع الإلكتروني, مص, العنوان)</li> <li>الإلكتروني, رقم الهاكس, الموقع الإلكتروني, المركبة عصلية ولكنها منتهية الصلاحية عزير مرتبطة بحساب شركة عضيتم السترجاع بيانات الشركة في عزير متربطة بحساب شركة فسيتم استرجاع بيانات الشركة في حمل و ط50 ولكنها</li> <li>في حال كانت البرخصة معلية ولكنها منتهية الصلاحية العكروني, مص, العنوان)</li> <li>في حال كانت البرخصة معلية ولكنها منتهية الصلاحية من عنه والمالالة التالية:</li> <li>في حال كانت البرخصة قد قدن منتهية السعون المؤول منتهية السعون المؤول منتهية السعون المؤول منتهية المعرفي المؤول منتهية المعرفي وحي قابوط طلبك. الرحصة التي قت باختيارها منتهية المورخية.</li> <li>في حال كانت البرخصة غير محلية فسيتعين على بيرجي التحق"</li> <li>في حال كانت البرخصة غير محلية فسيتعين على بيرجي التحق"</li> <li>في حال لم يتم ذلك (يرجين الدحال البيانات</li> <li li="" أن="" الإدخال="" التالية="" الراحيية)<="" الرسالة="" العربية="" اللاتحليزة="" بالغة="" بينغي="" حيث="" شتظم="" على="" عني="" مراعاة="" يتم=""> <li>بالارضية</li> <li>بينغي مراعاة أن يتم الادخال بالغة العربية)</li> <li>بالاتجليزية حيث ستظم الرسالة التالية الإدليزية المالي حيث النها المولية دون إدخاله.</li> <li>بينغي مراعاة أن يتم الادخال بالغة العربية)</li> <li>بينغي مالية الإدليزية المالي حيث النها المولية دون إدخاله.</li> <li>بينغي مراعاة أن يكون التاريخ الحالي حيث المولي المولي الولي حيث المولية دون إدخاله.</li> <li li="" أن="" إدخاله.<="" التاريخ="" الحالي="" العملية="" النها="" بينغي="" حيث="" دون="" مراعاة="" يكون=""> <li li="" أن="" إدخالي="" التاريخ="" التولي="" الحالي="" الحري="" الروضي="" اللا="" المعلية="" المولي="" المي="" بينغي="" حيث="" دون="" ديئ="" مراعاة="" منتهي)<="" ولحي="" يكون=""></li></li></li></ul></li></ul>                                                                                                    | نعتذر عن قبول طلبك، تم تسجيل < <b>Business Name – Ar</b> > مسبقاً في<br>النظام، الرخصة غير متاحة لك. لمزيد من المعلومات يرجى التواصل مع<br>فريق الدعم الفني في دائرة البلدية والتخطيط |   |                 |                               |
| <ul> <li>في حال تم تسجيل الرقم لشركة مولية تمثلك حسابا فعالا في التلام، والتحقق من الحساب (الريد.</li> <li>في حال تم تسجيل الرقم لشركة مولية تمثلك حسابا فعالا لكثروني، رقم الهاكس، الموقع الإلكتروني، من العالت، رقم الهاكس، الموقع الإلكتروني، من العالت، رقم الهاكس، الموقع الإلكتروني، في العالت، رقم الهاكس، الموقع الإلكتروني، في الهاكس، الموقع الإلكتروني، وعن الهاكس، الموقع الإلكتروني، وعن الهاكس، العوقع عنه ورزيطة بحساب شركة فسيتم استرجاع بيانات الشركة في من العالى، الموقع الإلكتروني، من العالى العاكس، الموقع الإلكتروني، وعن الهاكس، الموقع العاكس، الموقع الإلكتروني، وعن الهاكس، العوقي عنه من المولي الهاكس، الموقع العالى الشركة الملكوني، وعنه الهاكس، الموقع الملكت الشركة في من معاورة عملية الصلاحية العربي منكم تعديد الرحمة التي قمت باعتبارها منتيهة المعلوية التعريقية المعلوية التعريقية المعلوية التعريقية المعلوية التعريقية المعلوية وعلى العالى الرصالة التالية:</li> <li>في حال كانت الرخصة غير محلية في لكن لم يتم العثور المعلية ولكن لم يتم العثور المعلوية وإلى لمية العثور المعلوية وإلى لمية العثور المعلوية وإلى لمية العثور المعلوية وإلى لم يتم العثور المعلوية وإلى لم يتم العثور المعلوية وإلى لم يتم تعدين لموقع المعلوية وإلى العادة الموقع المعلوية وي الحادة.</li> <li>في حال لم يتم ذلك (يرجي الادخال بالغة العربية) بنتيها بالعربية وي المعلية وإلى المالة التالية الإلىزية) إلى المعلوية وي إلى إلى النه الإنجليزية حيث ستظهر الرسالة التالية الإنجليزية حيث ستظهر الرسالة التالية الإنجليزية حيث ستظهر الرسالة التالية الإنجليزية حيث ستظهر الرسالة التالية الإنجليزية حيث ستظهر الرسالة التالية الإنجليزية حيث ستظهر الرسالة التالية الإنجليزية حيث حيث من من معاد وي إلى وي يكن المال معلية دون إدخاله.</li> <li>في حال لم يتم ذلك (يرجي الادخال بالغة الإنجليزية حيث مي مينا في المعلية دون إدخاله.</li> <li>بينا لمن المعلية دون إدخاله.</li> <li li="" إدخاله.<="" المعلية="" دون="" منهم=""> <li li="" إدخاله.<="" المعلية="" دون="" منهم=""> <li li="" إدخاله.<="" المعلية="" دون="" منهم=""> <li li="" إدخاله.<="" المعلية="" دون="" منهم=""> <li li="" إدخاله.<="" المعلية="" دون="" منهم=""> <li li="" إدخاله.<="" المعلية="" دون="" منهم=""> <li li="" إدخاله.<="" المعملية="" دون="" منهم=""> <li td="" ال<="" منهم=""><td><ul> <li>في حال لم يتم العثور على البيانات في نظام التسجيل الموحد</li> </ul></td><td></td><td></td><td></td></li></li></li></li></li></li></li></li></ul> | <ul> <li>في حال لم يتم العثور على البيانات في نظام التسجيل الموحد</li> </ul>                                                                                                    |   |                 |                               |
| <ul> <li>في حال تم تسجيل الرقم ليشرك محلية تمتلك حسابا فعالا (للبريد فسيتم استرجاع بيانات الشركة من الحساب (للبريد فسيتم استرجاع بيانات الشركة من الحساب (للبريد الإلكتروني، رقم اللهاته، رقم الهاكس، الموقع الإلكتروني، من التعاول)</li> <li>في حال كانت للرخصة محلية (لمصدر هو GOD) ولكنها (للبريد الإلكتروني، رقم الهاتف، رقم الهاكس، الموقع الكتروني، رقم الهاتف، رقم الهاكس، الموقع بعن من المرحات الشركة فسيتم استرجاع بيانات الشركة فنيتم استرجاع بيانات الشركة فنيتم استرجاع بيانات الشركة فنيتم المرحان فراتيم المرحان شركمة، حسابة ولكنها منتهية الصلاحية في حاليكروني، رقم الهاتف، رائيم المالحيان ومن أم معاورة عملية التسجيل الملحية يرجي منكم تجديد الرخصة في دائرة التنمية برجمي الرخصة في دائرة التنمية برجمي الرخصة في دائرة التنمية برجمي الرخصة في دائرة التنمية برجمي الرخصة في دائرة التنمية برجمي الرخصة التالية: "لا يمكن لميتم الرخصة.</li> <li>في حال كانت الرخصة غير محلية في معاية ولكن لم يتم الدوقع عملية النسجيل الرخصة المرحي التقوق الرخصة.</li> <li>في حال كانت الرخصة غير محلية دون إدخاله.</li> <li>في حال كانت الرخصة لماية التالية الارضمية التالية.</li> <li>في حال كانت الرخصة غير محلية لمين على محيري الرخصة المالية التالية الارضية التالية الارضية التالية العربية عين سنظهر الرسالة التالية العربية وين سنظهر الرسالة التالية العربية وين سنظهر الرسالة التالية العربية بين سنظهر الرسالة التالية العربية وين سنظهر الرسالة التالية الاريزية بحن سنظهر الرسالة التالية الاريزية بحن سنظهر الرسالة التالية الاريزية بحن سنظهر الرسالة التالية العربية وين سنظهر الرسالة التالية العربية وين سنظهر الرسالة التالية العربية وين سنظهر الرسالة التالية عن حال لم يكن زاما العملية دون إدخاله.</li> <li>بالالجليزية بين من التاريغ الحالي حيث سنظهر الرسالة التالية في حال لم يكن كذاك (الرخصة منتهية) سنظهر الرسالة التالية في حال لم يكن كذاك (التوكيل منالي حيث سنظهر الرسالة التالية في حال لم يكن كذاك (الرخصة منتهية) الرخصة التويزي المن عربة في حال لم يكن تمام العملية دون إدخاله.</li> <li>بالالجليزية العملية دون إدخاله.</li> <li li="" إدخاله.<="" التاريغ="" الحالي="" المعربي="" حيث="" دون="" محمية="" من=""> <li td="" التو<="" العربية="" المالي="" حيث="" محمورة="" مع="" من=""><td>فسيتم البحث في النظام القديم والتحقق من الحالات التالية:</td><td></td><td></td><td></td></li></li></ul>                                                                                                    | فسيتم البحث في النظام القديم والتحقق من الحالات التالية:                                                                                                    |   |                 |                               |
| للإلكتروني، متر العادق بينات النوكمة من العناتي النريد من<br>من حال كانت الرخصة محلية (المصدر هو GOD ولكها<br>من حرير نبعة بحساب شركة فسيتم استرجاع بينات الشركة<br>الإلكتروني، من العنوان)<br>البريد الإلكتروني، من العادي العاص، الموقع<br>من حلي الالتروني، من العادي، رقم العاكس، الموقع<br>من حليق الحصة في ولكنها منتهية الصلاحية<br>نعتر عن قنول طلب الزحصة في مانوا التلمية<br>من حلية ولكنها منتهية الصلاحية<br>نعتر عن قنول طلب الزحصة في مانوا التلمية<br>من حلية ولكن لم يتم الحقور<br>العندين توفل طلب الزحصة في مانوا التلمية<br>من حلية ولكن لم يتم الحقور<br>المالتية.<br>من حلي التلقية:<br>من على الانتقاد الرحضة غير محلية فسيتعين على<br>برجب التحق<br>الرخصة<br>الرخصة<br>الرخصة<br>الحملة ولا يمكن إتمام العملية دون إدخاله.<br>العرضة<br>الرخصة<br>العرضة<br>الرخصة<br>العرضية<br>الرخصة<br>العرضية<br>الرخصة<br>العربية<br>الرخصة<br>العربية<br>الرخصة<br>العربية<br>الرخصة<br>الرخصة<br>الاسم التجاري<br>إجباري<br>البري المحل الملية الترايية<br>الرخصة<br>التولية في حال لم يتم ذلك (يرجب الملية العربية حيث ستظهر الرسالة التالية<br>الرخصة<br>الرخصة<br>الرخصة<br>الرخصة<br>الرخصة<br>الرخصة<br>الرخصة<br>الرخصة<br>الرخصة<br>الرخصة<br>الرخصة<br>الاسم التجاري<br>إجباري<br>الرخصة<br>الاسم التجاري<br>الرخصة<br>الاسم التجاري<br>الرخصة<br>الاسم التجاري<br>الرخصة<br>الاحم<br>الرخصة<br>الالمالية<br>الربية<br>الربية المراحية العربية ولا يمكن إتمام العملية دون إدخاله.<br>التالية في حال لم يتم ذلك (يرجب الاحالي بالغة الإنجليزية<br>الربية المنوي إدخاله.<br>التالية في حال لم يتم ذلك (يرجب الاحالي اللغة الإنجليزية)<br>التالية في حال لم يتم ذلك (يرجب الحالي الحالي الحالي<br>البري الملي التالية في حال لم يكن كذلك (التوكيل منتهي))<br>التولية في حال لم يكن كذلك (التوكيل منتهي)<br>الرخصة<br>الربية<br>الرخصة<br>الملي الملي الحالي إدام العملية دون إدخاله.<br>الملي الي الحالي الحالي ولا يمكن إتمام العملية دون إدخاله.<br>المالك<br>المالي الي الحالي ولا يمكن إتمام العملية دون إدخاله.<br>المالي الي الجاري<br>المالي الي الحال إلمان التالية في حال لم يكن كذلك (الرصة منتهية))<br>المالي الي الياري الماليم العملية دون إدخاله.<br>المالي الي المالي المالي الي المالي الي الكتروني<br>المالي الي المالي الحال إدخاله.<br>المالي المالي المالي الحال إلى المالي الحالة.<br>الما لي الما العملية دون إدخاله.<br>الما لل المالي الحال إلمان التاليق و                                                  | <ul> <li>في حال تم تسجيل الرقم <u>لشركة محلية</u> تمتلك حسابا فعالا</li> </ul>                                                                                                    |   |                 |                               |
| البلكتروني، رقم الهاتك، رقم الهاتك، رقم الهاتك، رقم الهاتك، الموقع الإنكتروني،<br>م في حال كانت اليخصة محلية (المصدر هو PDD) لمت اليخصية ميند استرواع بيانات الشركة<br>فير مرتبطة بحساب شركة فسيتم استرواع بيانات الشركة<br>في حال كانت اليخصية محلية ولكنها منتهية الصلاحية<br>الإلكتروني، ص.ب العنوان)<br>الملاحية، يرجب منكم تعديد الرخصة في دائرة التنمية<br>تعتبر عن قبول طليله. التالية:<br>في حال كانت اليخصة محلية ولكن لم يتم العثور<br>المطرحة، يرجب منكم تعديد الرخصة في دائرة التنمية<br>عليهافستظهر الرسالة التالية: لا يمكن لم يتم العثور<br>عليهافستظهر الرسالة التالية: لا يمكن لم يتم العثور<br>من حال كانت الرخصة في دائرة التنمية<br>في حال كانت الرخصة غير محلية فسيتعين على<br>من حال كانت الرخصة غير محلية فسيتعين على<br>من حال كانت الرخصة غير محلية فسيتعين على<br>من حال كانت الرخصة غير محلية فسيتعين على<br>من حال كانت الرخصة غير محلية فسيتعين على<br>من حال كانت الرخصة الترافي<br>الرخصة.<br>في حال كانت الرخصة العربية ورفا<br>المستخدم إدخال البيانات<br>في حال كانت الرخطاب العملية دون إدخاله.<br>في حال كان يتم الإدخال باللغة العربية<br>بالابجليزية<br>الاسم التجاري<br>بالابجليزية<br>الاسم التجاري<br>بالابجليزية<br>الاسم التجاري<br>بالابجليزية<br>الاسم التجاري<br>في حال لم يتم ذلك (يرجي اللادخال باللغة العربية<br>في حال لم يتم ذلك (يرجي اللادخال بالياتة العربية<br>في حال لم يتم ذلك (يرجي اللادخال باللغة الوبليونية)<br>في حال لم يكن ذلك (يرجي اللادخال باللغة الوبليونية)<br>بالابجليزية<br>بالابجليزية<br>الاسم التجاري<br>في مارعاة أن يتم الادخال باللغة الابجليزية<br>في حال لم يكن ذلك (التوكيل الحال.<br>في مارعاة أن يكون التاريخ المدخل أكبر من التاريخ الحالي .<br>ستظهر الرسالة التالية في حال لم يكن ذلك (التوكيل منهي)<br>الرضية<br>مورة الرضية<br>بينغي مراعاة أن يكون التاريخ المدخل أكبر من التاريخ الحالي .<br>ستظهر الرسالة التالية في حال لم يكن ذلك (التوكيل منهي)<br>مورة الرضية<br>المالك<br>بيري هذا الحقل إجباري ولا يمكن زلمام العملية دون إدخاله.<br>مورة الرضية<br>بينغي مراعاة أن يكون التاريخ لمدخل أكبر من التاريخ الحالي .<br>ستظهر الرسالة التالية في حال لم يكن ذلك (التوكيل الحالي .<br>ستظهر الراساة التالية في حال لم يكن ذلك (التوكيل .<br>بيزي مي ماناة أن يكون التاريخ المدخل أكبر من التاري الحالي.<br>مورة الرضية<br>المالك إجباري<br>في المل                                                                                                    | فسيتم استرجاع بيانات الشركة من الحساب (البريد<br>الالكتينية الباتنية البناكيات حالات                                                                                                  |   |                 |                               |
| في حال كانت الرغصة محلية (المصدر هو OED) ولكنها غير مرتبطة بحساب شركة فسيتم استرجاع بيانات الشركة غير مرتبطة بحساب شركة فسيتم استرجاع بيانات الشركة فير الريد الإلكتروني، ص،ب، العنوان)           في حال كانت الرغصة محلية ولكنها منتهية الصلاحية العائمين الموقع عنه والرزة التنمية في حارة التنمية ولكن لم بتم العثور المعنون ولي المتدون التعاون ما تنهية الصلاحية ولي من ثم معاودة عملية السجيل المتدون وقد العالي ما يتويد التعون عنه والرزة التنمية ولكن لم بتم العثور ما يود التعوق عليه السجيل المولية والتالية: "لا يمكن ايجار رقم الرغصة.           أور أن رقم         • هذا الحقل إجباري ولا يمكن إتمام العملية دون إدخاله.           أور أن رقم         • هذا الحقل إجباري ولا يمكن إتمام العملية دون إدخاله.           الرخصة         • هذا الحقل إجباري ولا يمكن إتمام العملية دون إدخاله.           الرخصة         • هذا الحقل إجباري ولا يمكن إتمام العملية دون إدخاله.           الرخصة         • هذا الحقل إجباري ولا يمكن إتمام العملية دون إدخاله.           بالعربية         • هذا الحقل إجباري ولا يمكن إتمام العملية دون إدخاله.           بالعربية         • هذا الحقل إجباري ولا يمكن إتمام العملية دون إدخاله.           بالعربية         • هذا الحقل إجباري ولا يمكن إتمام العملية دون إدخاله.           بالعربية         • هذا الحقل إجباري ولا يمكن إتمام العملية دون إدخاله.           بالعربية         • هذا الحقل إجباري ولا يمكن إتمام العملية دون إدخاله.           بالعربية         • هذا الحقل إجباري ولا يمكن إتمام العملية دون إدخاله.           بالإبطيزية         • هذا الحقل إجباري ولا يمكن إتمام العملية دون إدخاله.           بالي بلي الرية المدخل أكبر من التاري                                                                                                    | الإنكتروني، رقم الهانف، رقم الفاكس، الموقع الإنكتروني،<br>صب بي العنوان )                                                                                                    |   |                 |                               |
| للبريد الإلكتروني، رقم الهاتف، رقم الفاكس، الموقع<br>غير مرتبط بحساب شركة فسيتم استرجاع بيانات الشركة<br>الإلكتروني، مرتب العنوان)<br>الإلكتروني، مرتب العنوان<br>ف من حال كانت البرخصة محلية ولكنها منتهية الصلاحية<br>ف من حال كانت البرخصة محلية ولكن لم يتم العنوار<br>المحلامية, يرجى منكم تعديد الرخصة في دائرة التنمية<br>من حال كانت البرخصة غير محلية فسيتعين على<br>برجى التحقق<br>ف من حال كانت الرخصة غير محلية فسيتعين على<br>برجى التحقق<br>ف من حال كانت البرغات<br>ف من حال كانت البرخصة غير محلية فسيتعين على<br>برجى التحقق<br>ف من حال كانت الرخصة غير محلية فسيتعين على<br>برجى التحقق<br>ف من حال كانت الرخصة غير محلية فسيتعين على<br>من محيج<br>المستخدم إدخال باللغة العربية عين ستطهر الرسالة التالية<br>ف من حال لم يتم الاخل باللغة العربية عين ستظهر الرسالة التالية<br>بالعربية<br>بالعربية<br>بالعربية<br>بالعربية<br>العرض<br>التهاء التوكيل<br>إبراي<br>في حال لم يتم ذلك (يرجى الادخال بالغة العربية عين ستظهر الرسالة التالية<br>في حال لم يتم ذلك (يرجى الادخال بالغة الوربية عين ستظهر الرسالة التالية<br>في حال لم يتم ذلك (يرجى الادخال بالغة الوربية ين ستظهر الرسالة التالية<br>بالإنجليزية<br>بالإنجليزية<br>العربية<br>بالإنجليزية<br>التوضة<br>بالإنجليزية<br>التهاء التوكيل<br>إبراي<br>بالإنجليزية<br>مدا الحقل إجباري ولا يمكن إتمام العملية دون إدخاله.<br>في حال لم يتم ذلك (يرجى الادخال بالغة الوربية منتظهر الرسالة<br>التالية في حال لم يتم ذلك (يرجى الادخال بالغة الإنجليزية)<br>بالإنجليزية)<br>بالإنجليزية<br>بالإنجليزية<br>بالإنجليزية<br>بالإنجليزية<br>بالإنجليزية)<br>في حال لم يكن ذلك (الرخوليزية)<br>في حال لم يكن ذلك (الرخوليزية)<br>في خال الحق إجباري ولا يمكن إتمام العملية دون إدخاله.<br>مورة التوكيل<br>براي في منا التاري ولا يمكن إتمام العملية دون إدخاله.<br>مورة التوكيل<br>براي في منا التاري في المندل أكبر من التاريغ الحالي حيث<br>مورة التوكيل<br>براي في منذا الحق إجباري ولا يمكن إتمام العملية دون إدخاله.<br>مورة التوكيل<br>براي في منا التاري و هذا الحق إجباري ولا يمكن إتمام العملية دون إدخاله.<br>مورة التوكيل<br>براي في منا الحق إجباري ولا يمكن إتمام العملية دون إدخاله.<br>براي في من خال المريد الإلكتروني<br>براي في من الحق إجباري ولا يمكن إتمام العملية دون إدخاله.<br>براي في الملكن إداب العملية دون إدخاله.<br>مورة الرحف<br>براي في المركتروني بالصي                                                                                            | ص.ب، العنوان)<br>■ في حال كانت الرخصة محلية (المصدر هو DED) ولكنها                                                                                                    |   |                 |                               |
| <ul> <li>البريد الإلكتروني، رقم آلهاتف، رغم الفأكس، الموقع (البريد)</li> <li>الإلكتروني، من ما العنون)</li> <li>الإلكتروني، من ما العنوان)</li> <li>في حال كانت الرخصة محلية ولكنها منتهية الصلاحية يوجم منكم تعديد الرخصة من دائرة التنمية الصلاحية يوجم منكم تعديد الرخصة محلية ولتسعيل الصلاحية يوجم منكم تعديد الرخصة محلية ولتسعيل الصلحي يرجم التصادية - عجمان ومن ثم معاودة عملية التسعيل الصلحية يوجم منكم تعديد الرخصة محلية ولكنها منتهية</li> <li>في حال كانت الرخصة محلية ولكن لم يتم العنور الاستعيل التصويل المحلية يوجم منكم تعديد الرخصة.</li> <li>في حال كانت الرخصة محلية ولكن لم يتم العنور الرصلة التالية: "لا يمكن ايجاد رقم الرخصة.</li> <li>في حال كانت الرخصة علي مدايم الحل معلية ولكن لم يتم العنور المحسة.</li> <li>في حال كانت الرخصة غير محلية فسيتعين على ربحية الرحصة في دائيل هذا المربع سيتم تفعيل زر حفظ السعيل اللعبيري العربي الدخال باللغة العربية)</li> <li>بالعربية</li> <li>بالعربية</li> <li>بالعربية</li> <li>بالعربية</li> <li>في حال لم يتم ذلك (يرجي الادخال باللغة العربية عن ستظهر الرسالة التالية العربية ون إدخاله.</li> <li>في حال لم يتم ذلك (يرجي الادخال باللغة الإنجليزة حيث ستظهر الرسالة التالية الإنجليزة حيث ستظهر الرسالة التالية الإنجليزية عرف المالية الإنجليزية عرف المالية الإنجليزية)</li> <li>بالابجليزية</li> <li>هذا الحقل إجباري ولا يمكن إتمام العملية دون إدخاله.</li> <li>ينيغي مراعاة أن يتم الإدخال بالغة الإنجليزية حيث ستظهر الرسالة التالية في حال لم يتم ذلك (يرجي الادخال بالغة الإنجليزية)</li> <li>بالإنجليزية)</li> <li>بالإنجليزية)</li> <li>هذا الحقل إجباري ولا يمكن إتمام العملية دون إدخاله.</li> <li>بالإنجليزية)</li> <li>هذا الحقل إجباري ولا يمكن إتمام العملية دون إدخاله.</li> <li>ينيغي مراعاة أن يكون التاريغ المدل أكل ونالي يخليزة حيث منتهيه)</li> <li>بالانجليزية)</li> <li>بالانجليزية)</li> <li>بالانجليزية)</li> <li>ينيغي مراعاة أن يكون التاريغ المدل أكبر من التاريغ الحالي حيث الرحصة المور الحصة أعرر الحرصة منتهيه)</li> <li>منا ما العملية دون إدخاله.</li> <li>منا الحقل إجباري ولا يمكن إت</li></ul>                                                                                                    | غير مرتبطة بحساب شركة فسيتم استرجاع بيانات الشركة                                                                                                    |   |                 |                               |
| <ul> <li>الإلكتروني، ص.ب. العنوان)</li> <li>في حال كانت الرخصة محلية ولكنها منتهية الصلاحية فستظهر الرسالة التالية:</li> <li>في حال كانت الرخصة معادة عنها المعدور المعدية التعريف في دائرة التنمية الصلاحية يزجى منكم تجديد الرخصة التي قمت باختيارها منتهية الصلاحية يزجى منكم تجديد الرخصة معادة عليه التسجيل المعادي مرحى التحقق"</li> <li>في حال كانت الرخصة عمداية ولكنها منتها للعتور للإخصة في دائرة التنمية عليها قستريف في حال كانت الرخصة عمداية ولكنها منتها للعتور الرضاة اتالية: "لا يمكن ايجاد رقم الرخصة. يرجى المحقق"</li> <li>في حال كانت الرخصة غير محلية فسيدين على يرجى التحقق"</li> <li>هذا الحقل إجباري ولا يمكن إتمام العملية دون إدخاله.</li> <li>عند اختيار هذا المربع سيتم تفعيل ذر حفظ معرية ولكان.</li> <li>عند اختيار هذا المربع سيتم تفعيل ذر حفظ العربية رين الرخصة غير محلية فسيتعين على عالمريية</li> <li>بالعربية</li> <li>إلعربية</li> <li>عند اختيار هذا المربع سيتم تفعيل ذر حفظ العربية رين الرضاة التالية العربية)</li> <li>بالعربية</li> <li>بالعربية</li> <li>بينوي مراعاة أن يتم الإدخال باللغة العربية حيث ستظهر الرسالة التالية العربية)</li> <li>بالعربية</li> <li>بالعربية</li> <li>بينوي مراعاة أن يتم الإدخال باللغة الإنجليزية حيث ستظهر الرسالة التالية الإنجليزية حيث ستظهر الرسالة التولية</li> <li>بينوي مراعاة أن يكون التاريخ المدخل أيكم من التاريخ الحالي عنها بريها إلى حيث الحالي ولي حيث الإنجليزية)</li> <li>بالإنجليزية الحقل إجباري ولا يمكن إتمام العملية دون إدخاله.</li> <li>بينوي مراعاة أن يكون التاريخ المدخل أيكم من التاريخ الحالي حيث الرحضة إلى الحيور ولا يمكن إلى المدخل أيكم من التاريخ الحالي حيث الرخصة والحقا.</li> <li>بينوي مراعاة أن يكون التاريخ المدخل أيكر من التاريخ الحالي حيث الرخصة الرحق الحيفي الحالي وي يمكن إتمام العملية دون إدخاله.</li> <li>بينوي مراعاة أن يكون التاريخ المدخل أيكر من التاريخ الحالي حيث الرخصة عار الحصة أيكن من التاريخ الحالي حيث معر الرخصة الجاري ولا يمكن إلمام العملية دون إدخاله.</li> <li>ما العملية دون إدخاله.</li> <li>ما الحقل إجباري ولا يمكن إتمام العملية دون إدخاله.</li> <li>موزة ال</li></ul>                                                                                                    | (البَريدُ الإلكتروني، رقم الهاتف، رقم الفاكس، الموقع                                                                                                    |   |                 |                               |
| <ul> <li>في حال كانت الرخصة مجلية ولكنها منتهية الصلاحية في مستظهر الرسالة التالية:</li> <li>في حال كانت الرخصة قدن من وانرة التنمية نعتدر عن قبول طلبك، الرخصة في دائرة التنمية المعلوم.</li> <li>في حال كانت الرخصة معلية ولكن لم يتم العثور ولا تتعقد عملية التسجيل المعثور الاقتصادية – عجمان ومن ثم معاودة عملية التسجيل المعثور الاقتصادية – عجمان ومن ثم معاودة عملية التسجيل الرخصة.</li> <li>في حال كانت الرخصة غير محلية ونعن لي مكن ايجاد رقم الرخصة.</li> <li>في حال كانت الرخصة غير محلية فسيتعين على ربحي التحقيّ</li> <li>هذا الحقل إجباري ولا يمكن إثمام العملية دون إدخاله.</li> <li>هذا الحقل إجباري ولا يمكن إثمام العملية دون إدخاله.</li> <li>هذا الحقل إجباري ولا يمكن إثمام العملية دون إدخاله.</li> <li>هذا الحقل إجباري ولا يمكن إثمام العملية دون إدخاله.</li> <li>بالعربية</li> <li>بالعربية</li> <li>بالعربية</li> <li>هذا الحقل إجباري ولا يمكن إثمام العملية دون إدخاله.</li> <li>بالابجليزية حيث ستظهر الرسالة التالية الإنجليزية حيث ستظهر الرسالة التالية العربية) بالعربية</li> <li>بالإنجليزية حيث ستظهر الرسالة التالية الإنجليزية حيث ستظهر الرسالة التالية الإنجليزية دون الخاله.</li> <li>بالابجليزية في حال لم يتم ذلك (يرجي الادخال باللغة العربية) بالانه الإنجليزية ديث ستظهر الرسالة التالية الإنجليزية (يا ستفهر الرسالة التالية ون حاله.</li> <li>بالإنجليزية لي الحالي إلى التانة الإنجليزية دون ادخاله.</li> <li>بالانجليزية لي مناما العملية دون إدخاله.</li> <li>بالانجليزية مناما أن يتما للحملية دون إدخاله.</li> <li>بالتهاء التوكيل الخالي التحيان]</li> <li>بالتها الزولي الحالي إلى التقال إجباري ولا يمكن إتمام العملية دون إدخاله.</li> <li>بالإنجليزية عن من الحقا إجباري ولا يمكن إتمام العملية دون إدخاله.</li> <li>بالانجليزية الحقا إجباري ولا يمكن إتمام العملية دون إدخاله.</li> <li>بالإنجليزية الحقا إجباري ولا يمكن إتمام العملية دون إدخاله.</li> <li>بالتها التعلي إجباري ولا يمكن إتمام العملية دون إدخاله.</li> <li>بالتوكيل إجباري الا يمكن إتمام العملية دون إدخاله.</li> <li>مذا الحقل إجباري ولا يمكن إتمام العملية دون إدخاله.</li></ul>                                                                                                    | الإلكتروني، ص.ب، العنوان)                                                                                                    |   |                 |                               |
| في منتظهر الرسالة التالية:<br>الصلاحية. يرجى منكم تجديد الرخصة في دائرة التنمية<br>العقصادية – عجمان ومن ثم معاودة عملية التسجيل<br>القتصادية – عجمان ومن ثم معاودة عملية التسجيل<br>عليهافستظهر الرسالة التالية: "لا يمكن ليجاد رقم الرخصة.<br>• في حال كانت الرخصة غير محلية فسيتعين على<br>المستخدم إدخال البيانات<br>• هذا الحقل إجباري ولا يمكن إتمام العملية دون إدخاله.<br>• عند اختيار هذا المربع سيتم تفعيل زر حفظ<br>الاسم التجاري إجباري<br>بالعربية<br>الاسم التجاري إجباري<br>الاسم التجاري إجباري<br>الاسم التجاري إجباري<br>الإنكبرية<br>التهاء التوكيل إجباري<br>• هذا الحقل إجباري ولا يمكن إتمام العملية دون إدخاله.<br>• ينبغي مراعاة أن يتم الإدخال باللغة العربية حيث ستظهر الرسالة التالية<br>• ينبغي مراعاة أن يتم الإدخال باللغة الازجليزية حيث ستظهر الرسالة التالية<br>بالعربية<br>بالعربية<br>بالاسم التجاري إجباري<br>باليزبيزيق<br>بالزيخ انتهاء<br>التهاء التوكيل إجباري<br>• هذا الحقل إجباري ولا يمكن إتمام العملية دون إدخاله.<br>• ينبغي مراعاة أن يكون التاريخ المالعة الإنجليزية حيث ستظهر الرسالة<br>• ينبغي مراعاة أن يكون التاريخ المالعة الإنجليزية حيث ستظهر الرسالة<br>• ينبغي مراعاة أن يكون التام العملية دون إدخاله.<br>• ينبغي مراعاة أن يكون التاريخ المدخال باللغة الإنجليزية الإنجليزية)<br>• منظهر الرسالة التالية في حال لم يكن كذلك (التوكيل منتهيه))<br>• منظهر الرسالة التالية في حال لم يكن كذلك (التوكيل منتهيه))<br>• منظهر الرسالة التالية في حال لم يكن كذلك (التوكيل منتهيه))<br>• منظهر الرسالة التالية في حال لم يكن كذلك (التوكيل منتهيه))<br>• منظهر الرسالة التالية في حال لم يكن كذلك (التوكيل منتهيه))<br>• منظهر الرسالة التالية في حال لم يكن كذلك (التوكيل منتهيه))<br>• مورة التوكيل إجباري<br>• هذا الحقل إجباري ولا يمكن إتمام العملية دون إدخاله.<br>• مورة التوكيل إجباري<br>• هذا الحقل إجباري ولا يمكن إتمام العملية دون إدخاله.<br>• مورة الحضاة<br>• يوب إدخال الحقل إجباري ولا يمكن إتمام العملية دون إدخاله.<br>• يوب إدخاله.<br>• مورة الوضعة<br>• يوب إدخال الحقل إجباري ولا يمكن إتمام العملية دون إدخاله.<br>• يوب إدخاله.<br>• يوب إدخاله.<br>• يوب إدخال الروني بالصيعة الصوية إداري ولا يمكن إدام الصمية دون إدخاله.<br>• يوب إدخال الروب الإلكتروني<br>• الإلكتروني بالصيغة الصري إدخاله.<br>• يوب إدخال الرياي التها إدخاله.<br>• يالالكي                                                                                                    | ■   في حال كانت <u>الرخصة محلية</u> ولكنها منتهية الصلاحية                                                                                                    |   |                 |                               |
| <ul> <li>الصلاحية. يرجه منكم تبديد الرخصة في دائرة التنمية المقدمية والزوا التنمية المقدور ومن ثم معاودة عملية التسعيل المقداوية . يرجه منكم تبديد الرخصة في دائرة التنمية عليه الانتصادية - عجمان ومن ثم معاودة عملية التسعيل</li></ul>                                                                                                    | فستظهر الرسالة التالية:                                                                                                    |   |                 |                               |
| للقتصادية - عجمان ومن ثم معاودة عملية التسجيل<br>في حال كانت الرخصة محلية ولكن لم يتم العثور<br>يرجي التعقق:<br>هذا الحقل إجباري ولا يمكن إتمام العملية دون إدخاله.<br>هذا الحقل إجباري ولا يمكن إتمام العملية دون إدخاله.<br>عند اختيار هذا المربع سيتم تفعيل زر حفظ<br>معيج<br>الاسم التجاري<br>بالعربية<br>الاسم التجاري<br>بالعربية<br>الاسم التجاري<br>بالعربية<br>الاسم التجاري<br>بالعربية<br>الاسم التجاري<br>بالوربية<br>الاسم التجاري<br>بالوربية<br>الاسم التجاري<br>بالوربية<br>الاسم التجاري<br>بالوربية<br>التهاء التوكيل<br>إجباري<br>بالإنجليزية<br>التهاء التوكيل<br>إجباري<br>مذا الحقل إجباري ولا يمكن إتمام العملية دون إدخاله.<br>من حال لم يتم ذلك (يرجي الادخال باللغة العربية)<br>من حال لم يتم ذلك (يرجي الادخال باللغة العربية)<br>من حال لم يتم ذلك (يرجي الادخال باللغة العربية)<br>بالإنجليزية<br>بالإنجليزية<br>التهاء التوكيل<br>إجباري<br>مذا الحقل إجباري ولا يمكن إتمام العملية دون إدخاله.<br>من حال لم يتم ذلك (يرجي الادخال باللغة العربية)<br>بالإنجليزية<br>التهاء التوكيل<br>إجباري<br>مذا الحقل إجباري ولا يمكن إتمام العملية دون إدخاله.<br>منظم الرسالة<br>من حال لم يتم ذلك (يرجي الادخال باللغة الإنجليزية)<br>من معاورة التوكيل<br>بالإنجليزية<br>مورة التوكيل<br>إلارضة<br>التالية من يكون التاريخ المدخل أكبر من التاريخ الحالي حيث<br>مورة الرخصة<br>منتهي (الحقل إجباري ولا يمكن إتمام العملية دون إدخاله.<br>مات منا التوكيل إجباري<br>مذا الحقل إجباري ولا يمكن إتمام العملية دون إدخاله.<br>مورة الرخصة<br>منتهي (الحقل إجباري ولا يمكن إتمام العملية دون إدخاله.<br>مورة الرخصة<br>منتهي (الحقل إجباري ولا يمكن إتمام العملية دون إدخاله.<br>مذا الحقل إجباري ولا يمكن إتمام العملية دون إدخاله.<br>مدا الحقل إجباري ولا يمكن إتمام العملية دون إدخاله.<br>مورة الرخصة<br>منتهي (المكنون ولا يمكن إتمام العملية دون إدخاله.<br>مدا الحقل إجباري ولا يمكن إتمام العملية دون إدخاله.<br>مدا الحقل إجباري ولا يمكن إتمام العملية دون إدخاله.<br>مدا الحقل إجباري ولا يمكن إتمام العملية دون إدخاله.<br>مدا الحقل إجباري ولا يمكن إتمام العملية دون إدخاله.<br>مدا الحقل إجباري ولا يمكن إتمام العملية دون إدخاله.<br>مدا الحقل إجباري ولا يمكن إتمام العملية دون إدخاله.<br>مدا الحقل إجباري ولا يمكن إلمام العملية دون إدخاله.<br>مدا الحقل إجباري ولا يمكن إتمام العملية دون إدخاله.<br>مدا الخل المن الما لما لع                                                                                    | نعتدر عن قبول طلبك، الرخصة التي قمت باختيارها منتيهة<br>الملاحية بيجب منكم تحديد البخصة فب دائية التنمية                                                                              |   |                 |                               |
| <ul> <li>في حال كانت الرؤصة محلية ولكن لم يتم العثور على المتور على المتور على المتوري عليها فستظهر الرسالة التالية: "لا يمكن ايجاد رقم الرخصة. يرجي التحقق"</li> <li>في حال كانت الرخصة غير محلية فسيتعين على المخصة المحصية أقر أن رقم</li> <li>هذا الحقل إجباري ولا يمكن إتمام العملية دون إدخاله.</li> <li>عند اختيار هذا المربع سيتم تفعيل زر حفظ</li> <li>عند اختيار هذا المربع سيتم تفعيل زر حفظ</li> <li>هذا الحقل إجباري ولا يمكن إتمام العملية دون إدخاله.</li> <li>هذا الحقل إجباري ولا يمكن إتمام العملية دون إدخاله.</li> <li>هذا الحقل إجباري ولا يمكن إتمام العملية دون إدخاله.</li> <li>هذا الحقل إجباري ولا يمكن إتمام العملية دون إدخاله.</li> <li>هذا الحقل إجباري ولا يمكن إتمام العملية دون إدخاله.</li> <li>هذا الحقل إجباري ولا يمكن إتمام العملية دون إدخاله.</li> <li>هذا الحقل إجباري ولا يمكن إتمام العملية دون إدخاله.</li> <li>هذا الحقل إجباري ولا يمكن إتمام العملية دون إدخاله.</li> <li>هذا الحقل إجباري ولا يمكن إتمام العملية دون إدخاله.</li> <li>هذا الحقل إجباري ولا يمكن إتمام العملية دون إدخاله.</li> <li>هذا الحقل إجباري ولا يمكن إتمام العملية دون إدخاله.</li> <li>هذا الحقل إجباري ولا يمكن إتمام العملية دون إدخاله.</li> <li>ينبغي مراعاة أن يكون التاريخ المدخل أكبر من التاريخ الحالي حيث الرضعة الرحية.</li> <li>ينبغي مراعاة أن يكون التاريخ المدخل أكبر من التاريخ الحالي حيث الرضعة.</li> <li>ينبغي مراعاة أن يكون التاريخ المدخل أكبر من التاريخ الحالي حيث الرضعة.</li> <li>هذا الحقل إجباري ولا يمكن إتمام العملية دون إدخاله.</li> <li>ستظهر الرسالة التالية في حال لم يكن كذلك (الرخصة منتهي).</li> <li>ستظهر الرسالة التالية في حال لم يكن كذلك (الرخصة منتهي).</li> <li>ستظهر الرسالة التالية في حال لم يكن كذلك (الرخصة منتهي).</li> <li>ستظهر الرسالة التالية في حال لم يكن كذلك (الرخصة منتهي).</li> <li>ستظهر الرسالة التالية في حال لم يكن تمام العملية دون إدخاله.</li> <li>مورة الرخصة.</li> <li>هذا الحقل إجباري ولا يمكن إتمام العملية دون إدخاله.</li> <li>مورة الحفاه.</li> <li>هذا الحقل إجباري ولا يمكن إتمام العملية دون إ</li></ul>                                                                                                    | التفسُّحية. يرجق شنط تجديد الرحمة في ذائرة التلمية<br>الاقتصادية – عجمان ومن ثم معاودة عملية التسجيل                                                                                  |   |                 |                               |
| للجنوب التحقق<br>يرجى التحقق<br>يرجى التحقق<br>المستخدم إدخال البيانات<br>المستخدم إدخال البيانات<br>عند اختيار هذا المربع سيتم تفعيل زر حفظ<br>عند اختيار هذا المربع سيتم تفعيل زر حفظ<br>عند اختيار هذا المربع سيتم تفعيل زر حفظ<br>عند اختيار هذا المربع سيتم تفعيل زر حفظ<br>عند اختيار من المربع سيتم تفعيل زر حفظ<br>عند اختيار من المربع سيتم تفعيل زر حفظ<br>عالاسم التجاري<br>إجباري إجباري<br>بالعربية<br>الاسم التجاري<br>إجباري إجباري<br>هذا الحقل إجباري ولا يمكن إتمام العملية دون إدخاله.<br>في حال لم يتم ذلك (يرجى الادخال باللغة العربية)<br>في حال لم يتم ذلك (يرجى الادخال باللغة العربية)<br>في حال لم يتم ذلك (يرجى الادخال باللغة العربية)<br>عالانجليزية حيث ستظهر الرسالة<br>التالية في حال لم يتم ذلك (يرجى الادخال باللغة العربية)<br>هذا الحقل إجباري ولا يمكن إتمام العملية دون إدخاله.<br>هذا الحقل إجباري ولا يمكن إتمام العملية دون إدخاله.<br>في ينبغي مراعاة أن يكون التاريخ المدالي الحالي حيث<br>التهاء التوكيل<br>إلابخليزية<br>الريض انتهاء<br>الريض انتهاء<br>الريض انتهاء<br>الريض التها<br>الريض التهاء<br>الريض التهاء<br>الريض التهاء<br>الريض التهاء<br>الريض التهاء<br>الريض التهاء<br>الريض التهاء<br>الريض التهاء<br>الريض التهاء<br>الريض التهاء<br>الريض التهاء<br>الريض التهاء<br>الريض التهاء<br>الريض التهاء<br>الريض التهاء<br>الريض التهاء<br>الريض الم العالية ودن إدخاله.<br>هذا الحقل إجباري ولا يمكن إتمام العملية دون إدخاله.<br>هذا الحقل إجباري ولا يمكن إتمام العملية دون إدخاله.<br>هذا الحقل إجباري ولا يمكن إتمام العملية دون إدخاله.<br>مورة الرخصة<br>إلايكتروني<br>البريد<br>إلايكتروني المالية التولي إلي ولا يمكن إتمام العملية دون إدخاله.<br>هذا الحقل إجباري ولا يمكن إتمام العملية دون إدخاله.<br>هذا الحقل إجباري ولا يمكن إتمام العملية دون إدخاله.<br>هذا الحقل إجباري ولا يمكن إتمام العملية دون إدخاله.<br>هذا الحقل إجباري ولا يمكن إتمام العملية دون إدخاله.<br>هذا الحقل إجباري ولا يمكن إتمام العملية دون إدخاله.<br>هذا الحقل إجباري ولا يمكن إتمام العملية دون إدخاله.<br>البريد<br>البريد<br>البريد<br>البريد الالكتروني بالصيغة الصحيحة حيث سيتظهر الرسالة<br>المائلة<br>المائلة<br>المائلة<br>المائلة<br>المائلة<br>المائلة<br>المائلة<br>المائلة<br>المائلة<br>المائلة<br>المائلة<br>المائلة<br>المائلة<br>المائلة<br>المائلة<br>المائلة<br>المائلة<br>المائلة<br>المائلة<br>المائلة<br>المائلة<br>المائلة<br>ال                                                | ■    في حال كانت <u>الرخصة محلية</u> ولكن لم يتم العثور                                                                                                    |   |                 |                               |
| یرچی التحقق"أقر أن رقم• في حال كانت الرخصة غير محلية فسيتعين على<br>في حال كانت الرخصة غير محلية فسيتعين على<br>المستخدم إدخال البياناتأقر أن رقم• هذا الحقل إجباري ولا يمكن إتمام العملية دون إدخاله.صحيح• عند اختيار هذا المربع سيتم تفعيل زر حفظاللاسم التجاريإجباريإبلاسم التجاريإجباريإبلاسم التجاريإجباريإبلاسم التجاريإجباريإبلاسم التجاريإجباريإبلاسم التجاريإجباريإبلاسم التجاريإجباريإبلاسم التجاريإجباريإبلاسم التجاريإجباريإبلابطيزيةإبلانجليزية حيث ستظهر الرسالة التاليةإبلابطيزيةإبلانجليزية حيث ستظهر الرسالة التاليةإبلابطيزيةإبلابطيزية حيث ستظهر الرسالةإبلابطيزيةإبلانجليزية حيث ستظهر الرسالةإبلابطيزيةإبلان إبلانيإبلابطيزيةإبلابوي إبلانإبلابطيزيةإبلابوليزيةإبلابطيزيةإبلابوليزيةإبلابونيإبلابوليزيةإبلابويإبلابوي إبلابوليزيةإبلابويإبلابوليزيةإبلابوإبلابوليزيةإبلابويإبلابوي إبلابوي إبلوي إبلابوي إبلابوي إبلابوي إبلابوي إبلابوي إبلابوي إبلابوي إبلابوي إبلابوي إبلابوي إبلابوي إبلابوي إبلابوي إبلابوي إبلابوي إبلابوي إبلابوي إبلابوي إبلابوي إبلابوي إبلابوي إبلابوي إبلابوي إبلابوي إبلابوي إبلابوي إبلابوي إبلابوي إبلابوي إبلابوي إبلابوي إبلابوي إ                                                                                                    | عليهافستظهر الرسالة التالية: ''لا يمكن ايجاد رقم الرخصة.                                                                                                    |   |                 |                               |
| <ul> <li>في حال كائت الرخصة غير محليه فسيتعين على المستخدم إدخال البيانات</li> <li>أقر أن رقم</li> <li>هذا الحقل إجباري ولا يمكن إتمام العملية دون إدخاله.</li> <li>عند اختيار هذا المربع سيتم تفعيل زر حفظ عداية.</li> <li>عند اختيار هذا المربع سيتم تفعيل زر حفظ عداية.</li> <li>هذا الحقل إجباري ولا يمكن إتمام العملية دون إدخاله.</li> <li>بالعربية</li> <li>إبعاري</li> <li>إجباري</li> <li>إجباري</li> <li>إجباري</li> <li>إجباري</li> <li>إجباري</li> <li>إجباري</li> <li>إبدا للغة العربية)</li> <li>إبدا العلية العربية)</li> <li>هذا الحقل إجباري ولا يمكن إتمام العملية دون إدخاله.</li> <li>هذا الحقل إجباري ولا يمكن إتمام العملية دون إدخاله.</li> <li>هذا الحقل إجباري ولا يمكن إتمام العملية دون إدخاله.</li> <li>إلابمليزية</li> <li>إلابمليزية</li> <li>إلابمليزية)</li> <li>إبداري</li> <li>هذا الحقل إجباري ولا يمكن إتمام العملية دون إدخاله.</li> <li>هذا الحقل إجباري ولا يمكن إتمام العملية دون إدخاله.</li> <li>هذا الحقل إجباري ولا يمكن إتمام العملية دون إدخاله.</li> <li>إلابمليزية)</li> <li>إبداري</li> <li>هذا الحقل إجباري ولا يمكن إتمام العملية دون إدخاله.</li> <li>ينبغي مراعاة أن يكون التاريخ المدخل أكبر من التاريخ الحالي حيث الرخصة التوكيل منتهي)</li> <li>هذا الحقل إجباري ولا يمكن إتمام العملية دون إدخاله.</li> <li>ينبغي مراعاة أن يكون التاريخ المدخل أكبر من التاريخ الحالي حيث الرخصة منتهيا)</li> <li>هذا الحقل إجباري ولا يمكن إتمام العملية دون إدخاله.</li> <li>هذا الحقل إجباري ولا يمكن إتمام العملية دون إدخاله.</li> <li>مورة التوكيل إلماني ولا يمكن إتمام العملية دون إدخاله.</li> <li>هذا الحقل إجباري ولا يمكن إتمام العملية دون إدخاله.</li> <li>مورة الرخصة الجباري ولا يمكن إتمام العملية دون إدخاله.</li> <li>مورة الرخصة الجباري</li> <li>هذا الحقل إجباري ولا يمكن اتمام العملية دون إدخاله.</li> <li>هذا الحقل إجباري ولا يمكن اتمام العملية دون إدخاله.</li> <li>هذا الحقل إجباري ولا يمكن إتمام العملية دون إدخاله.</li> <li>هذا الحقل إجباري ولا يمكن إتمام العملية دون إد</li></ul>                                                                                                    | يرجى التحقق"                                                                                                    |   |                 |                               |
| <ul> <li>أقر أن رقم</li> <li>هذا الحقل إجباري ولا يمكن إتمام العملية دون إدخاله.</li> <li>هذا الحقل إجباري ولا يمكن إتمام العملية دون إدخاله.</li> <li>هذا الحقل إجباري ولا يمكن إتمام العملية دون إدخاله.</li> <li>هذا الحقل إجباري ولا يمكن إتمام العملية دون إدخاله.</li> <li>بالعربية</li> <li>إباري</li> <li>إباري</li> <li>إباري</li> <li>هذا الحقل إجباري ولا يمكن إتمام العملية دون إدخاله.</li> <li>هذا الحقل إجباري ولا يمكن إتمام العملية دون إدخاله.</li> <li>هذا الحقل إجباري ولا يمكن إتمام العملية دون إدخاله.</li> <li>هذا الحقل إجباري ولا يمكن إتمام العملية دون إدخاله.</li> <li>هذا الحقل إجباري ولا يمكن إتمام العملية دون إدخاله.</li> <li>بالإنجليزية)</li> <li>إلانجليزية إجباري</li> <li>هذا الحقل إجباري ولا يمكن إتمام العملية دون إدخاله.</li> <li>هذا الحقل إجباري ولا يمكن إتمام العملية دون إدخاله.</li> <li>هذا الحقل إجباري ولا يمكن إتمام العملية دون إدخاله.</li> <li>هذا الحقل إجباري ولا يمكن إتمام العملية دون إدخاله.</li> <li>هذا الحقل إجباري ولا يمكن إتمام العملية دون إدخاله.</li> <li>هذا الحقل إجباري ولا يمكن إتمام العملية دون إدخاله.</li> <li>هذا الحقل إجباري ولا يمكن إتمام العملية دون إدخاله.</li> <li>منبغي مراعاة أن يكون التاريخ المدخل أكبر من التاريخ الحالي حيث الرحصة منتهية)</li> <li>الرخصة الحقل إجباري ولا يمكن إتمام العملية دون إدخاله.</li> <li>هذا الحقل إجباري ولا يمكن إتمام العملية دون إدخاله.</li> <li>هذا الحقل إجباري ولا يمكن إتمام العملية دون إدخاله.</li> <li>هذا الحقل إجباري ولا يمكن إتمام العملية دون إدخاله.</li> <li>هذا الحقل إجباري ولا يمكن إتمام العملية دون إدخاله.</li> <li>هذا الحقل إجباري ولا يمكن إتمام العملية دون إدخاله.</li> <li>هذا الحقل إجباري ولا يمكن إتمام العملية دون إدخاله.</li> <li>هذا الحقل إجباري ولا يمكن إتمام العملية دون إدخاله.</li> <li>هذا الحقل إجباري ولا يمكن إتمام العملية دون إدخاله.</li> <li>هذا الحقل إجباري ولا يمكن إتمام العملية دون إدخاله.</li> <li>هذا الحقل إجباري ولا يمكن إتمام العملية دون إدخاله.</li> <li>هذا الحقل إجباري ولا يم</li></ul>                                                                                                    | <ul> <li>في حال كانت الرخصة غير محلية فسيتعين على</li> </ul>                                                                                                    |   |                 |                               |
| <ul> <li>أقر أن رقم</li> <li>هذا الحقل إجباري ولا يمكن إتمام العملية دون إدخاله.</li> <li>عند اختيار هذا المربع سيتم تفعيل زر حفظ</li> <li>عند اختيار هذا المربع سيتم تفعيل زر حفظ</li> <li>هذا الحقل إجباري ولا يمكن إتمام العملية دون إدخاله.</li> <li>ينبغي مراعاة أن يتم الإدخال باللغة العربية)</li> <li>الاسم التجاري</li> <li>إجباري</li> <li>إجباري</li> <li>إجباري</li> <li>إجباري</li> <li>إجباري</li> <li>إجباري</li> <li>إجباري</li> <li>إجباري</li> <li>إجباري</li> <li>إجباري</li> <li>إجباري</li> <li>إلاخال باللغة الإنجليزية حيث ستظهر الرسالة التالية الإنجليزية حيث ستظهر الرسالة التالية ني تما لإدخال باللغة الإنجليزية حيث ستظهر الرسالة التالية في حال لم يتم ذلك (يرجى الادخال باللغة الإنجليزية)</li> <li>إلانجليزية</li> <li>إلانجليزية</li> <li>إجباري</li> <li>إجباري</li> <li>إجباري</li> <li>إجباري</li> <li>إجباري</li> <li>إجباري</li> <li>إجباري</li> <li>إجباري</li> <li>إجباري</li> <li>إلانجليزية حيث مراعاة أن يكون التاريخ المدخل أكبر من التاريخ الحالي حيث المتظهر الرسالة التالية في حال لم يكن كذلك (التوكيل منتهي)</li> <li>إلانجليزية)</li> <li>إلانجليزية</li> <li>إلانتهاء التوكيل</li> <li>إجباري</li> <li>إلانتهاء التوكيل</li> <li>إجباري</li> <li>هذا الحقل إجباري ولا يمكن إتمام العملية دون إدخاله.</li> <li>منظهر الرسالة التالية في حال لم يكن كذلك (الرخصة منتهية)</li> <li>الرخصة</li> <li>منظهر الرسالة التالية في حال لم يكن كذلك (الرخصة منتهية)</li> <li>مورة التوكيل</li> <li>إجباري</li> <li>هذا الحقل إجباري ولا يمكن إتمام العملية دون إدخاله.</li> <li>ما للخصية إلى إلي ولا يمكن إتمام العملية دون إدخاله.</li> <li>ما الحقل إجباري ولا يمكن إتمام العملية دون إدخاله.</li> <li>مورة الرخصة</li> <li>هذا الحقل إجباري ولا يمكن إتمام العملية دون إدخاله.</li> <li>مورة الرخصة</li> <li>هذا الحقل إجباري ولا يمكن إتمام العملية دون إدخاله.</li> <li>ما الحلي إجباري</li> <li>هذا الحقل إجباري ولا يمكن إتمام العملية دون إدخاله.</li>     &lt;</ul>                                                                                                    | المستخدم إدخال البيانات                                                                                                    |   |                 |                               |
| الرخصة• عند اختيار فذا المربع سيتم تفعيل زر حفظصحيح• عند اختيار فذا المربع سيتم تفعيل زر حفظالاسم التجاريإجباري• هذا الحقل إجباري ولا يمكن إتمام العملية دون إدخاله.• ينبغي مراعاة أن يتم الإدخال باللغة العربية)• في حال لم يتم ذلك (يرجى الادخال باللغة العربية)• العربية• هذا الحقل إجباري ولا يمكن إتمام العملية دون إدخاله.• العربية• هذا الحقل إجباري ولا يمكن إتمام العملية دون إدخاله.• العربية• هذا الحقل إجباري ولا يمكن إتمام العملية دون إدخاله.• التالية في حال لم يتم ذلك (يرجى الادخال باللغة الإنجليزية)• التباية في حال لم يتم ذلك (يرجى الادخال باللغة الإنجليزية)• التباية في حال لم يتم ذلك (يرجى الادخال باللغة الإنجليزية)• التباية في حال لم يتم ذلك (يرجى الادخال باللغة الإنجليزية)• التباية في حال لم يتم ذلك (يرجى الادخال باللغة الإنجليزية)• التباية في حال لم يتم ذلك (التوكيل منتهي))• ينبغي مراعاة أن يكون التاريخ المدخل أكبر من التاريخ الحالي حيث• ينبغي مراعاة أن يكون التاريخ المدخل أكبر من التاريخ الحالي حيث• الرخصة• هذا الحقل إجباري ولا يمكن إتمام العملية دون إدخاله.• الرخصة• هذا الحقل إجباري ولا يمكن إتمام العملية دون إدالي حيث• مورة التوكيلإجباري• هذا الحقل إجباري ولا يمكن إتمام العملية دون إدخاله.• مورة الرخصة• هذا الحقل إجباري ولا يمكن إتمام العملية دون إدخاله.• مورة الرحضة• هذا الحقل إجباري ولا يمكن إتمام العملية دون إدخاله.• مورة الرجي• هذا الحقل إجباري ولا يمكن إتمام العملية دون إدخاله.• مورة الرحضة• هذا الحقل إجباري ولا يمكن إتمام العملية دون إدخاله.• مورة الرحضة• هذا الحقل إجباري ولا يمكن إتمام العملية دون إدخاله.• مورة الرح                                                                                                    | هذا الحقل احباري ولا يمكن اتمام العملية دون ادخاله.                                                                                                    | • |                 | أقر أن رقم                    |
| صحيحصحيحالاسم التجاريإجباري.بالعربيةإجباري.في حال لم يتم ذلك (يرجي الادخال باللغة العربية حيث ستظهر الرسالة التاليةالاسم التجاريإجباري.في حال لم يتم ذلك (يرجي الادخال باللغة العربية)بالإنجليزية.الاسم التجاريإجباريإلانجليزية.التها التوكيل.إلانجليزية.التها التها.التهاء التوكيل.إلانجليزية.التهاء التوكيل.إبران.التهاء التوكيل.إبران.التهاء التوكيل.التهاء التوكيل.التهاء التوكيل.إبران.التهاء التوكيل.التهاء التوكيل.إبران.التهاء التوكيل.التهاء التوكيل.التهاء التهاء.التهاء التوكي.التهاء<                                                                                                    | عند اختيار هذا المربع سيتم تفعيل زر حفظ                                                                                                    | • |                 | الرخصة                        |
| الاسم التجاريإجباريفذا الحقل إجباري ولا يمكن إتمام العملية دون إدخاله.بالعربيةإجباريفي حال لم يتم ذلك (يرجى الادخال باللغة العربية حيث ستظهر الرسالة التاليةالاسم التجاريإجباريفي حال لم يتم ذلك (يرجى الادخال باللغة العربية)بالإنجليزيةإجباريفذا الحقل إجباري ولا يمكن إتمام العملية دون إدخاله.بالاسم التجاريإجباريفذا الحقل إجباري ولا يمكن إتمام العملية دون إدخاله.بالإنجليزيةإجباريفذا الحقل إجباري ولا يمكن إتمام العملية دون إدخاله.التلهاء التوكيلإجباريفذا الحقل إجباري ولا يمكن إتمام العملية دون إدخاله.انتهاء التوكيلإجباريفذا الحقل إجباري ولا يمكن إتمام العملية دون إدخاله.التهاء التوكيلإجباريفذا الحقل إجباري ولا يمكن إتمام العملية دون إدخاله.التهاء التوكيلإجباريفذا الحقل إجباري ولا يمكن إتمام العملية دون إدخاله.التهاء التوكيلإجباريفذا الحقل إجباري ولا يمكن إتمام العملية دون إدخاله.التهاء التوكيلإجباريفذا الحقل إجباري ولا يمكن إتمام العملية دون إدخاله.الرخصةستظهر الرسالة التالية في حال لم يكن كذلك (التوكيل من التاريخ الحالي حيثالرخصةستظهر الرسالة التالية في حال لم يكن كذلك (الرخصة منتهية)صورة التوكيلإجباريفواذ الحقل إجباري ولا يمكن إتمام العملية دون إدخاله.الرخصةفذا الحقل إجباري ولا يمكن إتمام العملية دون إدخاله.الريفذا الحقل إجباري ولا يمكن إتمام العملية دون إدخاله.الريفذا الحقل إجباري ولا يمكن إتمام العملية دون إدخاله.الريفذا الحق إجباري ولا يمكن إتمام العملية دون إدخاله.الريفذا الحق إجباري ولا يمكن إتمام العملية دون إدخاله.الإلكترونيفذا                                                                                                    |                                                                                                    |   |                 | صحيح                          |
| <ul> <li>بالعربية</li> <li>بالعربية</li> <li>بالعربية</li> <li>بالعربية</li> <li>بالإنجليزية</li> <li>إجباري</li> <li>إجباري</li> <li>إجباري</li> <li>إجباري</li> <li>إجباري</li> <li>إجباري</li> <li>هذا الحقل إجباري ولا يمكن إتمام العملية دون إدخاله.</li> <li>هذا الحقل إجباري ولا يمكن إتمام العملية دون إدخاله.</li> <li>هذا الحقل إجباري ولا يمكن إتمام العملية دون إدخاله.</li> <li>هذا الحقل إجباري ولا يمكن إتمام العملية دون إدخاله.</li> <li>هذا الحقل إجباري ولا يمكن إتمام العملية دون إدخاله.</li> <li>هذا الحقل إجباري ولا يمكن إتمام العملية دون إدخاله.</li> <li>هذا الحقل إجباري ولا يمكن إتمام العملية دون إدخاله.</li> <li>ينبغي مراعاة أن يكون التاريخ المدخل أكبر من التاريخ الحالي حيث ستظهر الرسالة التالية في حال لم يكن كذلك (التوكيل منتهي))</li> <li>التريخ انتهاء الجراي</li> <li>هذا الحقل إجباري ولا يمكن إتمام العملية دون إدخاله.</li> <li>هذا الحقل إجباري ولا يمكن إتمام العملية دون إدخاله.</li> <li>هذا الحقل إجباري ولا يمكن إتمام العملية دون إدخاله.</li> <li>هذا الحقل إجباري ولا يمكن إتمام العملية دون إدخاله.</li> <li>هذا الحقل إجباري ولا يمكن إتمام العملية دون إدخاله.</li> <li>مينبغي مراعاة أن يكون التاريخ المدخل أكبر من التاريخ الحالي حيث محمورة التوكيل</li> <li>هذا الحقل إجباري ولا يمكن إتمام العملية دون إدخاله.</li> <li>موزة الرخصة منتهية)</li> <li>هذا الحقل إجباري ولا يمكن إتمام العملية دون إدخاله.</li> <li>موزة الرخصة إجباري</li> <li>هذا الحقل إجباري ولا يمكن إتمام العملية دون إدخاله.</li> <li>موزة الرخصة منتهية)</li> <li>هذا الحقل إجباري ولا يمكن إتمام العملية دون إدخاله.</li> <li>هذا الحقل إجباري ولا يمكن إتمام العملية دون إدخاله.</li> <li>هذا الحقل إجباري ولا يمكن إتمام العملية دون إدخاله.</li> <li>هذا الحقل إجباري ولا يمكن إتمام العملية دون إدخاله.</li> <li>هذا الحقل إجباري ولا يمكن إتمام العملية دون إدخاله.</li> <li>هذا الحقل إجباري ولا يمكن إتمام العملية دون إدخاله.</li> <li>هذا الحقل إجباري ولا يمكن إتمام العملية دون إدخاله.</li> <li>هذا الحقل إ</li></ul>                                                                                                    | هذا الحقل إجباري ولا يمكن إتمام العملية دون إدخاله.                                                                                                    | • | إجباري          | الاسم التجاري                 |
| <ul> <li>في حال لم ينم ذلك (يرجى الأذكال باللغة الغربية)</li> <li>فذا الحقل إجباري ولا يمكن إتمام العملية دون إدخاله.</li> <li>فذا الحقل إجباري ولا يمكن إتمام العملية دون إدخاله.</li> <li>فذا الحقل إجباري ولا يمكن إتمام العملية دون إدخاله.</li> <li>فذا الحقل إجباري ولا يمكن إتمام العملية دون إدخاله.</li> <li>فذا الحقل إجباري ولا يمكن إتمام العملية دون إدخاله.</li> <li>فذا الحقل إجباري ولا يمكن إتمام العملية دون إدخالي حيث التاريخ الحالي حيث التهاء التوكيل</li> <li>إجباري</li> <li>فذا الحقل إجباري ولا يمكن إتمام العملية دون إدخاله.</li> <li>فذا الحقل إجباري ولا يمكن إتمام العملية دون إدخاله.</li> <li>فذا الحقل إجباري ولا يمكن إتمام العملية دون إدخاله.</li> <li>تاريخ انتهاء التريخ النتها.</li> <li>فذا الحقل إجباري ولا يمكن إتمام العملية دون إدخاله.</li> <li>فذا الحقل إجباري ولا يمكن إتمام العملية دون إدخاله.</li> <li>فذا الحقل إجباري ولا يمكن إتمام العملية دون إدخاله.</li> <li>فذا الحقل إجباري ولا يمكن إتمام العملية دون إدخاله.</li> <li>فذا الحقل إجباري ولا يمكن إتمام العملية دون إدخاله.</li> <li>فينبغي مراعاة أن يكون التاريخ المدخل أكبر من التاريخ الحالي حيث الرخصة منتهية)</li> <li>فرانية الحقل إجباري ولا يمكن إتمام العملية دون إدخاله.</li> <li>فرانية الحقل إجباري ولا يمكن إتمام العملية دون إدخاله.</li> <li>فرانية الحقل إجباري ولا يمكن إتمام العملية دون إدخاله.</li> <li>فرانية الحقل إجباري ولا يمكن إتمام العملية دون إدخاله.</li> <li>فرانية الحقل إجباري ولا يمكن إتمام العملية دون إدخاله.</li> <li>فرا الحقل إجباري ولا يمكن إتمام العملية دون إدخاله.</li> <li>فرانية البريد الإلكتروني باليغة البريد الإلكتروني المالية الوراي ولا يمكن إتمام العملية دون إدخاله.</li> </ul>                                                                                                    | ينبغي مراعاة ان يتم الإدخال باللغة العربية حيث ستظهر الرسالة التالية                                                                                                    | • |                 | بالعربية                      |
| <ul> <li>الاسم اللجاري إجاري</li> <li>مدا الحقل إجباري ولا يمكن إلمام العملية دون إدخاله.</li> <li>ينبغي مراعاة أن يتم الإدخال باللغة الإنجليزية حيث ستظهر الرسالة التلهاء التوكيل</li> <li>إجباري</li> <li>هذا الحقل إجباري ولا يمكن إتمام العملية دون إدخاله.</li> <li>ينبغي مراعاة أن يكون التاريخ المدخل أكبر من التاريخ الحالي حيث ستظهر الرسالة التالية في حال لم يكن كذلك (التوكيل منتهي)</li> <li>هذا الحقل إجباري ولا يمكن إتمام العملية دون إدخاله.</li> <li>هذا الحقل إجباري ولا يمكن إتمام العملية دون إدخاله.</li> <li>هذا الحقل إجباري ولا يمكن إتمام العملية دون إدخاله.</li> <li>ينبغي مراعاة أن يكون التاريخ المدخل أكبر من التاريخ الحالي حيث ستظهر الرسالة التالية في حال لم يكن كذلك (التوكيل منتهي)</li> <li>مورة التوكيل إجباري</li> <li>هذا الحقل إجباري ولا يمكن إتمام العملية دون إدخاله.</li> <li>مورة التوكيل إجباري</li> <li>هذا الحقل إجباري ولا يمكن إتمام العملية دون إدخاله.</li> <li>مورة التوكيل إجباري</li> <li>هذا الحقل إجباري ولا يمكن إتمام العملية دون إدخاله.</li> <li>مورة التوكيل إجباري</li> <li>هذا الحقل إجباري ولا يمكن إتمام العملية دون إدخاله.</li> <li>مورة التوكيل إجباري</li> <li>هذا الحقل إجباري ولا يمكن إتمام العملية دون إدخاله.</li> <li>مورة الرحصة منتهية)</li> <li>موزا الحقل إجباري ولا يمكن إتمام العملية دون إدخاله.</li> <li>مورة الروبي إلى الحقل إجباري ولا يمكن إتمام العملية دون إدخاله.</li> <li>هذا الحقل إجباري ولا يمكن إتمام العملية دون إدخاله.</li> <li>هذا الحقل إجباري ولا يمكن إتمام العملية دون إدخاله.</li> <li>هذا الحقل إجباري ولا يمكن إتمام العملية دون إدخاله.</li> <li>هذا الحقل إجباري ولا يمكن إتمام العملية دون إدخاله.</li> <li>هذا الحقل إجباري ولا يمكن إتمام العملية دون إدخاله.</li> <li>هذا الحقل إجباري ولا يمكن إتمام العملية دون إدخاله.</li> <li>هذا الحقل إجباري ولا يمكن إتمام العملية دون إدخاله.</li> <li>هذا الحقل إجباري ولا يمكن إتمام العملية دون إدخاله.</li> <li>هذا الحقل إجباري ولا يمكن إحمام العملية دون إدخاله.</li> <li>هذا الحقل إجباري ولا يمكن إحما ألمريد الإلكت</li></ul>                                                                                                    | في حال لم ينم ذلك (يرجى الأدخال باللغة العربية)<br>مذالا اتبار الماري الإرجى الأدخال باللغ التحريبانيان                                                                               | • |                 |                               |
| <ul> <li>بالإنجيرية</li> <li>بالإنجيرية</li> <li>بالتلكة</li> <li>بالتلكة<td>هذا الحقل إجباري ولا يمكن إنمام العملية ذون إدخاله.<br/>بنيغير مراعاة أخبيتم الادخال باللغة الانجليزية حيث ستظمر البسالة.</td><td>•</td><td>إجباري</td><td>الالسم اللجاري<br/>بالانحليزية</td></li></ul>                                                                                                    | هذا الحقل إجباري ولا يمكن إنمام العملية ذون إدخاله.<br>بنيغير مراعاة أخبيتم الادخال باللغة الانجليزية حيث ستظمر البسالة.                                                              | • | إجباري          | الالسم اللجاري<br>بالانحليزية |
| <ul> <li>انتهاء التوكيل</li> <li>إجباري</li> <li>هذا الحقل إجباري ولا يمكن إتمام العملية دون إدخاله.</li> <li>هذا الحقل إجباري ولا يمكن إتمام العملية دون إدخاله.</li> <li>ينبغي مراعاة أن يكون التاريخ المدخل أكبر من التاريخ الحالي حيث منظهر الرسالة التالية في حال لم يكن كذلك (التوكيل منتهي)</li> <li>هذا الحقل إجباري ولا يمكن إتمام العملية دون إدخاله.</li> <li>هذا الحقل إجباري ولا يمكن إتمام العملية دون إدخاله.</li> <li>ينبغي مراعاة أن يكون التاريخ المدخل أكبر من التاريخ الحالي حيث الرخصة</li> <li>هذا الحقل إجباري ولا يمكن إتمام العملية دون إدخاله.</li> <li>هذا الحقل إجباري ولا يمكن إتمام العملية دون إدخاله.</li> <li>هذا الحقل إجباري ولا يمكن إتمام العملية دون إدخاله.</li> <li>مورة التوكيل</li> <li>إجباري</li> <li>هذا الحقل إجباري ولا يمكن إتمام العملية دون إدخاله.</li> <li>مورة التوكيل</li> <li>إجباري</li> <li>هذا الحقل إجباري ولا يمكن إتمام العملية دون إدخاله.</li> <li>مورة التوكيل</li> <li>إجباري</li> <li>هذا الحقل إجباري ولا يمكن إتمام العملية دون إدخاله.</li> <li>مورة التوكيل</li> <li>إجباري</li> <li>هذا الحقل إجباري ولا يمكن إتمام العملية دون إدخاله.</li> <li>هذا الحقل إجباري ولا يمكن إتمام العملية دون إدخاله.</li> <li>هذا الحقل إجباري ولا يمكن إتمام العملية دون إدخاله.</li> <li>هذا الحقل إجباري ولا يمكن إتمام العملية دون إدخاله.</li> <li>إلبريد</li> <li>إجباري</li> <li>هذا الحقل إجباري ولا يمكن إتمام العملية دون إدخاله.</li> <li>هذا الحقل إجباري ولا يمكن إتمام العملية دون إدخاله.</li> <li>إلبريد</li> <li>إلبريد</li> <li>هذا الحقل إجباري ولا يمكن إلمام العملية دون إدخاله.</li> </ul>                                                                                                    | يتبغي مراعة أن يتم أودعان بالنعة أوتعبيرية حيث سنطهر الرسانة<br>التالية في حال لم يتم ذلك (برجم، الارذال باللغة الانجليزية)                                                           | • |                 | بالإنجنيزية                   |
| <ul> <li>بابادي المراحلة أن يكون التاريخ المدخل أكبر من التاريخ الحالي حيث مناتع المراحلة أن يكون التاريخ المدخل أكبر من التاريخ الحالي حيث مناتع المرحلة المدخل (التوكيل منتهي)</li> <li>مذا الحقل إجباري ولا يمكن إتمام العملية دون إدخاله.</li> <li>منتظهر الرسالة التالية في حال لم يكن كذلك (التوكيل منتهي)</li> <li>مورة التوكيل إجباري</li> <li>مورة التوكيل إجباري</li> <li>مذا الحقل إجباري ولا يمكن إتمام العملية دون إدخاله.</li> <li>مورة التوكيل إجباري</li> <li>مورة التوكيل إجباري</li> <li>مذا الحقل إجباري ولا يمكن إتمام العملية دون إدخاله.</li> <li>مورة التوكيل إجباري</li> <li>مذا الحقل إجباري ولا يمكن إتمام العملية دون إدخاله.</li> <li>مورة الرخصة إجباري</li> <li>مذا الحقل إجباري ولا يمكن إتمام العملية دون إدخاله.</li> <li>مورة الرخصة إجباري</li> <li>مذا الحقل إجباري ولا يمكن إتمام العملية دون إدخاله.</li> <li>مورة الرخصة إجباري</li> <li>مذا الحقل إجباري ولا يمكن إتمام العملية دون إدخاله.</li> <li>مورة الرخصة إجباري</li> <li>مذا الحقل إجباري ولا يمكن إتمام العملية دون إدخاله.</li> <li>مالك إجباري</li> <li>مذا الحقل إجباري ولا يمكن إتمام العملية دون إدخاله.</li> <li>مالي الله إجباري</li> <li>مذا الحقل إجباري ولا يمكن إتمام العملية دون إدخاله.</li> <li>مذا الحقل إجباري ولا يمكن إتمام العملية دون إدخاله.</li> <li>مذا الحقل إجباري ولا يمكن إتمام العملية دون إدخاله.</li> <li>مذا الحقل إجباري ولا يمكن إتمام العملية دون إدخاله.</li> <li>مذا الحقل إجباري ولا يمكن إتمام العملية دون إدخاله.</li> </ul>                                                                                                    | هذا الحقل احباري ولا يمكن اتمام العملية دون ادخاله.                                                                                                    | • | احتاري          | انتهاء التوكيل                |
| <ul> <li>ستظهر الرسالة التالية في حال لم يكن كذلك (التوكيل منتهي)</li> <li>هذا الحقل إجباري ولا يمكن إتمام العملية دون إدخاله.</li> <li>هذا الحقل إجباري ولا يمكن إتمام العملية دون إدخاله.</li> <li>ينبغي مراعاة أن يكون التاريخ المدخل أكبر من التاريخ الحالي حيث<br/>ستظهر الرسالة التالية في حال لم يكن كذلك (الرخصة منتهية)</li> <li>مورة التوكيل إجباري</li> <li>هذا الحقل إجباري ولا يمكن إتمام العملية دون إدخاله.</li> <li>مورة الرخصة إجباري ولا يمكن إتمام العملية دون إدخاله.</li> <li>مورة الرخصة إجباري</li> <li>هذا الحقل إجباري ولا يمكن إتمام العملية دون إدخاله.</li> <li>مورة الرخصة إجباري</li> <li>هذا الحقل إجباري ولا يمكن إتمام العملية دون إدخاله.</li> <li>مورة الرخصة إجباري</li> <li>هذا الحقل إجباري ولا يمكن إتمام العملية دون إدخاله.</li> <li>هذا الحقل إجباري ولا يمكن إتمام العملية دون إدخاله.</li> <li>هذا الحقل إجباري ولا يمكن إتمام العملية دون إدخاله.</li> <li>هذا الحقل إجباري ولا يمكن إتمام العملية دون إدخاله.</li> <li>هذا الحقل إجباري ولا يمكن إتمام العملية دون إدخاله.</li> <li>هذا الحقل إجباري ولا يمكن إتمام العملية دون إدخاله.</li> <li>هذا الحقل إجباري ولا يمكن إتمام العملية دون إدخاله.</li> <li>هذا الحقل إجباري ولا يمكن إتمام العملية دون إدخاله.</li> <li>هذا الحقل إجباري ولا يمكن إتمام العملية دون إدخاله.</li> <li>هذا الحقل إجباري ولا يمكن إتمام العملية دون إدخاله.</li> <li>هذا الحقل إجباري ولا يمكن إتمام العملية دون إدخاله.</li> </ul>                                                                                                    | ينبغي مراعاة أن يكون التاريخ المدخل أكبر من التاريخ الحالي حيث                                                                                                    | • |                 |                               |
| الريخ انتهاء       إجباري       هذا الحقل إجباري ولا يمكن إتمام العملية دون إدخاله.         الرخصة       فينبغي مراعاة أن يكون التاريخ المدخل أكبر من التاريخ الحالي حيث ستظهر الرسالة التالية في حال لم يكن كذلك (الرخصة منتهية)         صورة التوكيل       إجباري         فرا الحقل إجباري ولا يمكن إتمام العملية دون إدخاله.         صورة التوكيل       إجباري         إجباري       هذا الحقل إجباري ولا يمكن إتمام العملية دون إدخاله.         صورة الرخصة       إجباري         إجباري       هذا الحقل إجباري ولا يمكن إتمام العملية دون إدخاله.         المالك       إجباري         إجباري       هذا الحقل إجباري ولا يمكن إتمام العملية دون إدخاله.         المالك       إجباري         البريد       إجباري ولا يمكن إتمام العملية دون إدخاله.         البريد       إجباري ولا يمكن إتمام العملية دون إدخاله.         المالك       إجباري         البريد       إجباري ولا يمكن إتمام العملية دون إدخاله.         البريد       إجباري         البريد       إجباري         البريد       إجباري         البريد       إجباري         البريد       إجباري         البريد       إجباري         البريد       إجباري         البريد       إجباري         إلبريد       إجباري         إلبريد       إجباري                                                                                                    | ستظهر الرسالة التالية في حال لم يكن كذلك (التوكيل منتهي) .                                                                                                    |   |                 |                               |
| تاريخ انتهاءإجباريهذا الحقل إجباري ولا يمكن إتمام العملية دون إدخاله.الرخصة. ينبغي مراعاة أن يكون التاريخ المدخل أكبر من التاريخ الحالي حيثستظهر الرسالة التالية في حال لم يكن كذلك (الرخصة منتهية)صورة التوكيلإجباريإجباري. هذا الحقل إجباري ولا يمكن إتمام العملية دون إدخاله.صورة الرخصةإجباريإجباري. هذا الحقل إجباري ولا يمكن إتمام العملية دون إدخاله.المالكإجباريإجباري. هذا الحقل إجباري ولا يمكن إتمام العملية دون إدخاله.المالكإجباريالمالكإجباريالبريد. هذا الحقل إجباري ولا يمكن إتمام العملية دون إدخاله.المالكإجباريالمالكإجباريالبريد. هذا الحقل إجباري ولا يمكن إتمام العملية دون إدخاله.المالكإجباريالبريد. هذا الحقل إجباري ولا يمكن إتمام العملية دون إدخاله.البريد. هذا الحقل إجباري ولا يمكن إتمام العملية دون إدخاله.المالك. ميجب إدخال البريد الإلكتروني بالصيغة الصحيحة حيث سيتظهر الرسالةالبريد. يجب إدخال البريد الإلكتروني بالصيغة الصحيحة حيث سيتظهر الرسالةالإلكتروني. التالية في حال تم إدخاله بشكل خاطئ (صيغة البريد الإلكتروني                                                                                                    |                                                                                                    |   |                 |                               |
| الرخصة       • ينبغي مراعاة أن يكون التاريخ المدخل أكبر من التاريخ الحالي حيث         مصورة التوكيل       إجباري         فرا الحقل إجباري ولا يمكن إتمام العملية دون إدخاله.         مصورة التوكيل       إجباري         فرا الحقل إجباري ولا يمكن إتمام العملية دون إدخاله.         مصورة التوكيل       إجباري         فرا الحقل إجباري ولا يمكن إتمام العملية دون إدخاله.         مصورة الرخصة       إجباري         فرا الحقل إجباري ولا يمكن إتمام العملية دون إدخاله.         المالك       إجباري         فرا الحقل إجباري ولا يمكن إتمام العملية دون إدخاله.         المالك       إجباري         فرا الحقل إجباري ولا يمكن إتمام العملية دون إدخاله.         البريد       إجباري         فرا الحقل إجباري ولا يمكن إتمام العملية دون إدخاله.         البريد       فرا الحقل إجباري ولا يمكن إتمام العملية دون إدخاله.         البريد       فرا الحقل إجباري ولا يمكن إتمام العملية دون إدخاله.         البريد       فرا الحقل إجباري ولا يمكن إتمام العملية دون إدخاله.         البريد       فرا الحقل إجباري ولا يمكن إتمام العملية الحقل إدرالي المريد         البريد       إلحالة الحقل إجباري ولا يمكن إتمام العملية دون إدخاله.         البريد       فرا المريد         البريد       إلمانه         البريد       إلمانه         البريد       إلمانه         البريد                                                                                                    | هذا الحقل إجباري ولا يمكن إتمام العملية دون إدخاله.                                                                                                    | • | إجباري          | تاريخ انتهاء                  |
| <ul> <li>ستظهر الرسالة التالية في حال لم يكن كذلك (الرخصة منتهية)</li> <li>صورة التوكيل</li> <li>إجباري</li> <li>هذا الحقل إجباري ولا يمكن إتمام العملية دون إدخاله.</li> <li>صورة الرخصة</li> <li>إجباري</li> <li>هذا الحقل إجباري ولا يمكن إتمام العملية دون إدخاله.</li> <li>المالك</li> <li>إجباري</li> <li>هذا الحقل إجباري ولا يمكن إتمام العملية دون إدخاله.</li> <li>المالك</li> <li>إجباري</li> <li>هذا الحقل إجباري ولا يمكن إتمام العملية دون إدخاله.</li> <li>المالك</li> <li>إجباري</li> <li>هذا الحقل إجباري ولا يمكن إتمام العملية دون إدخاله.</li> <li>هذا الحقل إجباري ولا يمكن إتمام العملية دون إدخاله.</li> <li>إلبريد</li> <li>إلبريد</li> <li>إ</li></ul>                                                                                                    | ينبغي مراعاة أن يكون التاريخ المدخل أكبر من التاريخ الحالي حيث                                                                                                    | • |                 | الرخصة                        |
| صورة التوكيل       إجباري       • هذا الحقل إجباري ولا يمكن إتمام العملية دون إدخاله.         صورة الرخصة       إجباري       هذا الحقل إجباري ولا يمكن إتمام العملية دون إدخاله.         المالك       إجباري       • هذا الحقل إجباري ولا يمكن إتمام العملية دون إدخاله.         المالك       إجباري       • هذا الحقل إجباري ولا يمكن إتمام العملية دون إدخاله.         البريد       إجباري       • هذا الحقل إجباري ولا يمكن إتمام العملية دون إدخاله.         البريد       إجباري       • هذا الحقل إجباري ولا يمكن إتمام العملية دون إدخاله.         البريد       إجباري       • هذا الحقل إجباري ولا يمكن إتمام العملية دون إدخاله.         البريد       إجباري       • هذا الحقل إجباري ولا يمكن إتمام العملية دون إدخاله.         البريد       إدخال البريد الإلكتروني بالصيغة الصحيحة حيث سيتظهر الرسالة الإلكتروني         الإلكتروني       • يجب إدخال البريد الإلكتروني بالصيغة الصحيحة حيث سيتظهر الرسالة المراد         الإلكتروني       • يجب إدخال البريد الإلكتروني بالصيغة الصحيحة البريد الإلكتروني         خاطئة)       • إطأنة)         • خاطئة)       • إلمانة                                                                                                    | ستظهر الرسالة التالية في حال لم يكن كذلك ( <mark>الرخصة منتهية)</mark>                                                                                                    |   |                 |                               |
| صورة الرخصة       إجباري       هذا الحقل إجباري ولا يمكن إتمام العملية دون إدخاله.         المالك       إجباري <ul> <li>هذا الحقل إجباري ولا يمكن إتمام العملية دون إدخاله.</li> <li>هذا الحقل إجباري ولا يمكن إتمام العملية دون إدخاله.</li> </ul> <ul> <li>هذا الحقل إجباري ولا يمكن إتمام العملية دون إدخاله.</li> <li>هذا الحقل إجباري ولا يمكن إتمام العملية دون إدخاله.</li> <li>هذا الحقل إجباري ولا يمكن إتمام العملية دون إدخاله.</li> <li>هذا الحقل إجباري ولا يمكن إتمام العملية دون إدخاله.</li> <li>هذا الحقل إجباري ولا يمكن إتمام العملية دون إدخاله.</li> <li>هذا الحقل إجباري ولا يمكن إتمام العملية دون إدخاله.</li> <li>هذا الحقل إجباري ولا يمكن إتمام العملية دون إدخاله.</li> </ul> البريد     إلبريد الإلكتروني بالصيغة الصحيحة حيث سيتظهر الرسالة التالية في حال تم إدخاله بشكل خاطئ (صيغة البريد الإلكتروني خاطئة)                                                                                                    | هذا الحقل إجباري ولا يمكن إتمام العملية دون إدخاله.                                                                                                    | • | إجباري          | صورة التوكيل                  |
| المالك       إجباري       هذا الحفل إجباري ولا يمكن إتمام العملية دون إدخاله.         البريد       إجباري       هذا الحقل إجباري ولا يمكن إتمام العملية دون إدخاله.         البريد       إجباري       هذا الحقل إجباري ولا يمكن إتمام العملية دون إدخاله.         البريد       إجباري       هذا الحقل إجباري ولا يمكن إتمام العملية دون إدخاله.         البريد       إلكتروني بالصيغة الصحيحة حيث سيتظهر الرسالة         الإلكتروني       التالية في حال تم إدخاله بشكل خاطئ (صيغة البريد الإلكتروني         خاطئة)       خاطئة)                                                                                                    | هذا الحقل إجباري ولا يمكن إتمام العملية دون إدخاله.                                                                                                    |   | إجباري          | صورة الرخصة                   |
| البريلا إجباري • هذا الحقل إجباري ولا يمحن إلمام العملية دون إدخابة.<br>• يجب إدخال البريد الإلكتروني بالصيغة الصحيحة حيث سيتظهر الرسالة<br>التالية في حال تم إدخاله بشكل خاطئ (صيغة البريد الألكتروني<br>خاطئة)                                                                                                    | هذا الحقل إجباري ولا يمكن إتمام العمليه دون إدخاله.                                                                                                    | • | إجباري<br>ا ا م | المالك                        |
| الإلكتروني بالتشيك التشعيب حيث سينتهر الريد الإلكتروني بالتشيك التشعيب حيث سينتهر الرساد<br>التالية في حال تم إدخاله بشكل خاطئ (صيغة البريد الالكتروني<br>خاطئة)                                                                                                    | هذا الحقل إجباري ولا يمحن إنمام العملية دون إدخانه.<br>بحب الخال البيين الألكتيمني بالمربغة المرجوحة حيث سيتظهر الرسالة.                                                              | • | إجباري          | البريد<br>الالكترمني          |
|                                                                                                    | يجب إدخان أنبريد الإنداروني بالتعليقة التعديمة حيث سينتهز أترسانه                                                                                                    | - |                 |                               |
|                                                                                                    | التالية في حال تم إدخاله بشكا، خاطئ (صبغة البريد الإلكتروني)                                                                                                    |   |                 | <u>g</u> egjee <sub>P</sub>   |

### **نظام التسجيل الموحد** دليل المستخدم

| رقم الهاتف                       | إجباري  |                                                                         |
|----------------------------------|---------|-------------------------------------------------------------------------|
| ترغب بإضافة<br>حسابات<br>مندوبين | اختياري |                                                                         |
| النشاط<br>التجاري                | إجباري  | <ul> <li>هذا الحقل إجباري ولا يمكن إتمام العملية دون إدخاله.</li> </ul> |
| ص.ب                              | اختياري |                                                                         |
| رقم الفاكس                       | اختياري |                                                                         |
| العنوان                          | اختياري |                                                                         |
| الموقع<br>الإلكتروني             | اختياري |                                                                         |

5. بعد إدخال الحقول بالشكل الصحيح، انقر على زر حفظ لحفظ البيانات أو المتابعة لاحقا لاستكمال العملية في وقت لاحق. في حال تمت عملية حملية حفظ البيانات بنجاح فسظهر الرسالة (تم إضافة الشركة بنجاح) أما في حال تم النقر على زر استكمال العملية في وقت لاحق فستظهر الرسالة التالية (لم يتم استكمال معلوماتك. بامكانك المتابعة في المرة القادمة)

ستظهر الشركات التي قمت بإضافتها في شاشة الشركات المرتبطة كما يلي:

|                                   |                                   |                     |                       |                               |                                   |                                        |                                    |                               | إضافة               |        |
|-----------------------------------|-----------------------------------|---------------------|-----------------------|-------------------------------|-----------------------------------|----------------------------------------|------------------------------------|-------------------------------|---------------------|--------|
| يم المندوب                        |                                   |                     | رقم الهويذ            | ā                             |                                   |                                        |                                    |                               |                     |        |
| م المحمول                         |                                   |                     | البريد الالك          | ترونىي                        |                                   |                                        |                                    |                               |                     |        |
|                                   |                                   |                     |                       |                               |                                   |                                        |                                    |                               |                     |        |
|                                   |                                   |                     |                       |                               |                                   |                                        |                                    |                               |                     |        |
|                                   |                                   |                     |                       |                               |                                   | بحث عن                                 | مندوب                              | تفريغ ا                       | الحقول              |        |
| الاسم التجارى                     | الاسم التجاري E                   | المالك              | رقم الرخصة            | المصدر                        | تاريخ انتهاء الرخصة               | <b>بحث عن</b><br>انتهاء التوکيل        | مندوب<br>حالة الشركة               | تفريغ ا<br>عدد المندوبين      | الحقول<br>الاجراءان | c      |
| لاسم التجاري<br>شركة السيف العربي | اللسم التجاري E<br>Arabic Saif Co | المالك<br>ريم الموص | رقم الرخصة<br>2345645 | المصدر<br>Dubai Maritime City | تاريخ انتهاء الرخصة<br>11/03/2017 | بحث عن<br>انتهاء التوكيل<br>11/03/2017 | مندوب<br>حالة الشركة<br>قيد التحقق | تغريغ ا<br>عدد المندوبين<br>0 | الحقول<br>الاجراءاء | ۔<br>د |

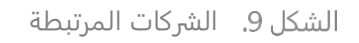

لاحظ أنه عند حفظ البيانات فستكون حالة الشركة قيد التحقق، أما في حال رغبت باستكمال الإدخال لاحقا فستكون الحالة: غير مكتمل.